# TIH REGISTRATION USER GUIDE

Step-by-step tips on registration

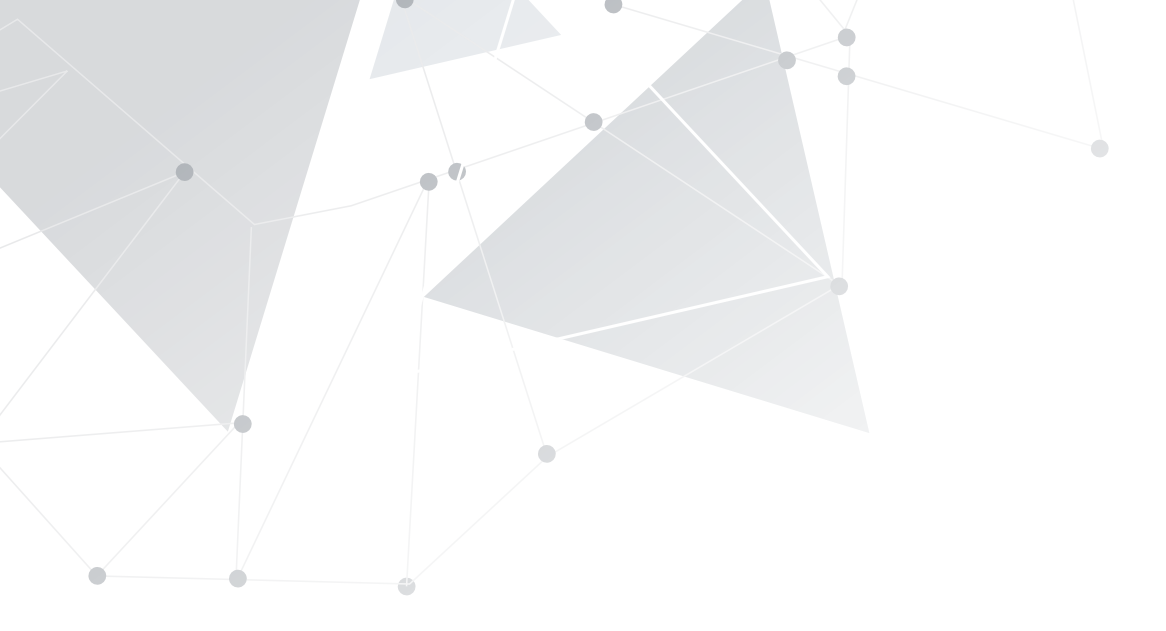

## **CONTENTS**

### 2/Introduction

### 3/ Registering as a BUSINESS

- Overview
- Steps to register
- What the different accounts mean

# 16/ Registering as a DEVELOPER - Steps to register

# 27/ Registering as a PUBLIC user - Steps to register

## INTRODUCTION

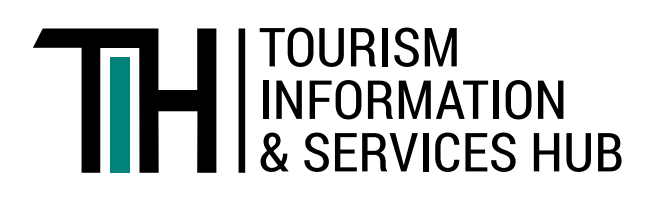

The TIH Registration Guide will provide you with a clear understanding of which account to register for.

| To start, there are<br>3 user accounts<br>available for<br>registration on TIH:           | Business<br>Access to full suite<br>of features on<br>TIH to contribute<br>and draw upon | Developer<br>Freelance/individual<br>developer to draw<br>upon products and<br>services in TIH | Public<br>Access to images,<br>videos & other<br>digital assets only |
|-------------------------------------------------------------------------------------------|------------------------------------------------------------------------------------------|------------------------------------------------------------------------------------------------|----------------------------------------------------------------------|
|                                                                                           | products and services                                                                    | via APIs                                                                                       |                                                                      |
| <b>Tourism Information</b><br>- Product & Experience<br>Listings<br>- Ideas & Inspiration | $\bigcirc$                                                                               | $\bigcirc$                                                                                     | $(\times)$                                                           |
| Travel Software<br>Services                                                               | $\overline{\checkmark}$                                                                  | $\bigcirc$                                                                                     | $(\times)$                                                           |
| <b>Our Partners</b><br>- Business Directory                                               | $\bigcirc$                                                                               | $\bigcirc$                                                                                     | $(\times)$                                                           |
| Marketing & Media<br>Assets<br>- Digital Images &<br>Videos                               | $\bigcirc$                                                                               | $\overline{\checkmark}$                                                                        | $\bigcirc$                                                           |
|                                                                                           |                                                                                          |                                                                                                |                                                                      |

To register, please click on the following link: https://tih.stb.gov.sg/content/tih/en/profile/register.html

## REGISTERING AS A BUSINESS

### **Overview**

Singapore-based businesses are encouraged to register through CorpPass<sup>1</sup> to access the full suite of features on TIH.

Overseas businesses, on the other hand, can register for a TIH Portal ID with a valid email address. With this account, users will only be able to draw content from TIH.

Figure 1: Overview of business user accounts

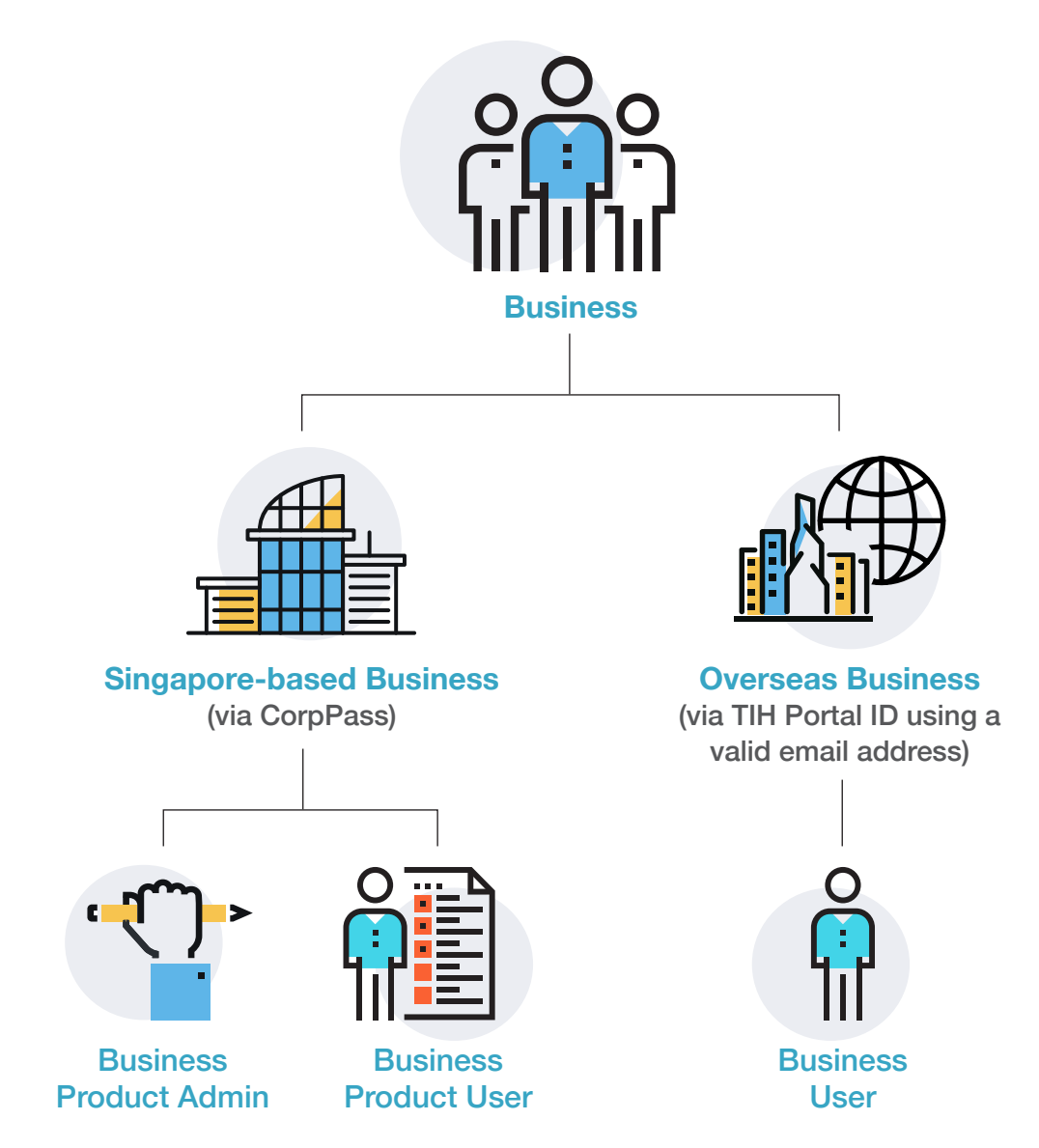

Note: Please refer to the table on page 18 for more information on the access rights for the different accounts.

<sup>1</sup> CorpPass is a corporate digital identity for local businesses and other entities (such as non-profit organisations and associations) to connect with Government agencies online.

## Steps to register

|               | REGISTER NOW AS                                                                                                    |                                                                                                |
|---------------|----------------------------------------------------------------------------------------------------|------------------------------------------------------------------------------------------------|
|               | Businesses<br><sub>Register</sub>                                                                                         | Developers                                                                                     |
| CET ACCESS 10 | GET ACCESS TO<br>Product & Experience<br>Listings<br>Images, Videos & Other<br>Digital Assets<br>Travel Software Services | SET ACCORS 10<br>Parties à l'annua<br>Barrage<br>Martie Schwarz de cons<br>Des Schwarz de cons |

### **Register using CorpPass**

Register with the CorpPass option to access the full suite of features on TIH.

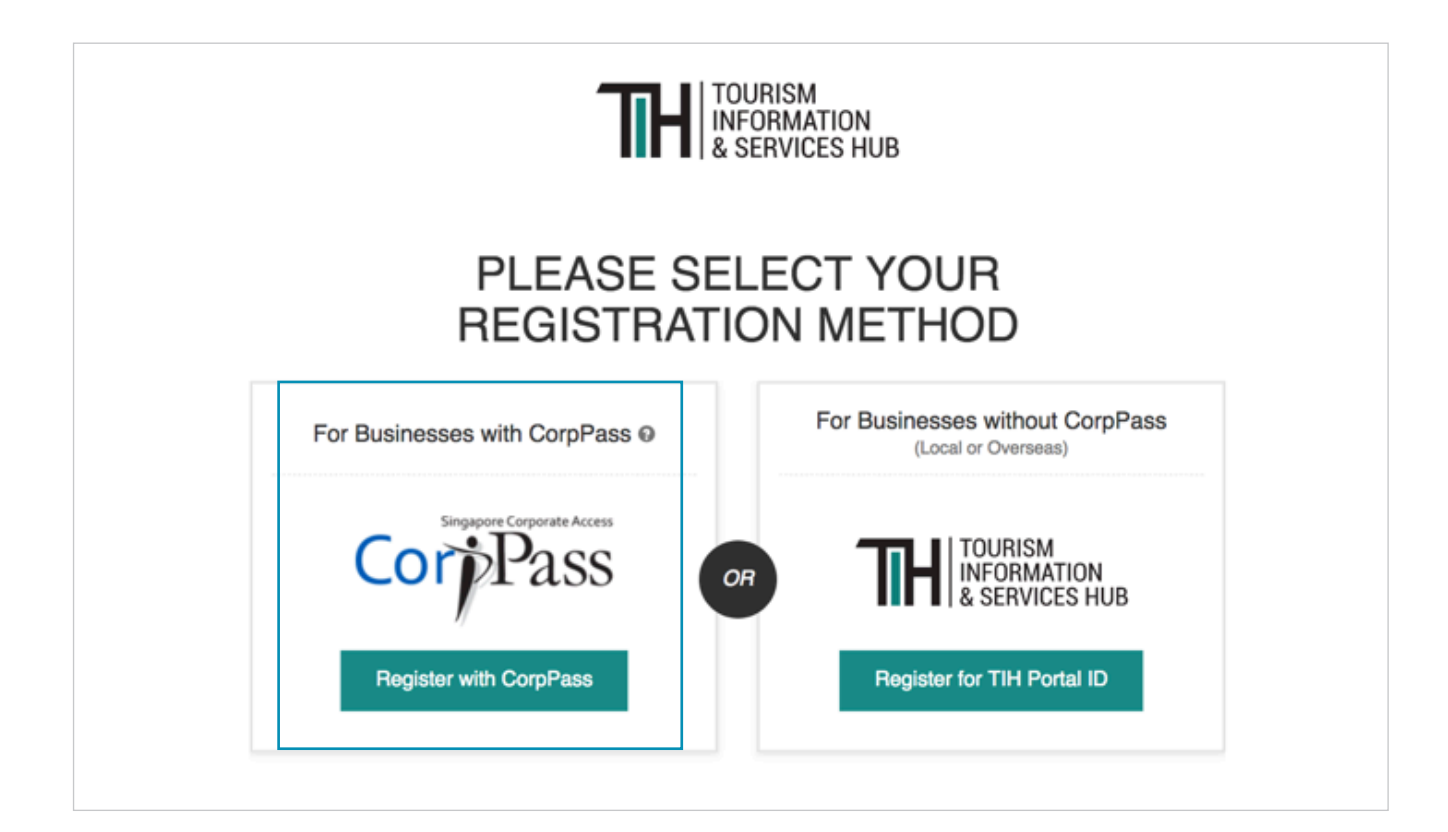

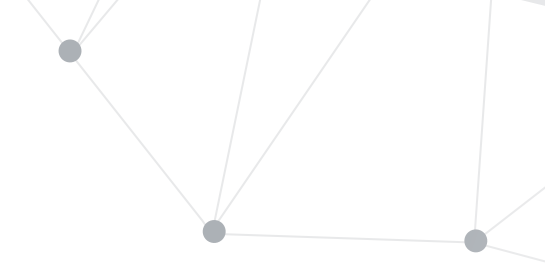

For Singapore-based businesses that choose to register using CorpPass, you will be redirected to the CorpPass website. Please enter your login details accordingly.

| Corp Pass                                       |                                               | A A Contact Us   Feedback   Sitemap   FAQ |
|-------------------------------------------------|-----------------------------------------------|-------------------------------------------|
|                                                 |                                               |                                           |
|                                                 | Log in with CorpPass                          |                                           |
|                                                 | UEN/ENTITY ID 1234567890                      | 0                                         |
|                                                 | CORPPASS ID Alex123                           | Ø                                         |
|                                                 | Password password456                          | Ø                                         |
|                                                 | Remember Entity ID                            | Ø                                         |
|                                                 | Forgot Entity / CorpPass ID or Password       |                                           |
|                                                 | Cancel Login >                                |                                           |
|                                                 | Don't have a CorpPass Account?<br>Get Started | Last updated on 10 February 2019          |
| Privacy Statement   Terms of Use   Rate this We | rbsite                                        | © 2019 Government of Singapore            |

After logging in to CorpPass, you will be directed to the TIH register form to continue with your registration to the TIH Portal. Please fill in the required fields accordingly.

| TH TOURISM<br>INFORMATION<br>& SERVICES HUB   | Singapore Government     Integrity - Service - Excellence     A* A* CONTACT INFO FEEDBACK SITEMAP FAQ                                        |
|-----------------------------------------------|----------------------------------------------------------------------------------------------------|
| 😤 About TIH Tourism Information Travel Softwa | sre Services Our Partners Marketing & Media Assets 1 Q                                                                                       |
| Home / Register Form                          |                                                                                                    |
| PLEA<br>REGISTI                               | SE CONTINUE WITH YOUR<br>RATION TO THE TIH PORTAL                                                                                            |
| ORGANISATION                                  | Type Here                                                                                                    |
|                                               | Industry<br>Please Select                                                                                                    |
|                                               | Industry Type Please Select                                                                                                    |
| CONTACT                                       | Salutation * Please Select                                                                                                    |
|                                               | First Name  Last Name Type Here Type Here                                                                                                    |
|                                               | Designation                                                                                                    |
|                                               | Type Here Contact Number for Place of Residence 61234567                                                                                     |
|                                               | Place of Residence * Please Select •                                                                                                    |
|                                               | Email *                                                                                                    |
|                                               | Confirm Email •                                                                                                    |
|                                               |                                                                                                    |
| VALIDATION                                    | Please enter the following verification code<br>Glick Image to manually generate new random characters<br>Key in the random characters       |
| TERMS AND CONDITIONS                          | I agree to the Terms of Use Any personal data we collect from you will be processed in accordance to our STB Personal Data Protection Policy |
|                                               | Register                                                                                                    |

To complete your account registration process, look out for a verification email from TIH sent to your email address.

|   | THAN.<br>To finish setting                                                                                                    | K YOU FOR REGISTERING WITH TIH<br>up your account, please verify through the confirmation email<br>that has been sent to your email address<br>Return to Homepage           |                               |      |
|---|----------------------------------------------------------------------------------------------------|----------------------------------------------------------------------------------------------------|-------------------------------|------|
|   | TILL Account Activation                                                                                                    |                                                                                                    |                               | 7    |
| 9 | noreply@stb.gov.sg                                                                                                    | 12:07 PM (4 minutes ago)                                                                                                    | ☆ ♠                           | :    |
|   | Hi,<br>Thank you for registering with TIH. To fin<br>here.<br>If you are unable to access the link abov<br>Regards,<br>TIH Administrator<br><i>This is a system generated email. Please</i> | ish setting up your account, please verify your email address by click<br>re, please proceed to <u>https://tih.stb.gov.sg/oa</u> and enter 251702 for ve<br>e do not reply. | king on the l<br>⊮rification. | link |
|   | Reply Forward                                                                                                    |                                                                                                    |                               |      |

\*Note: Please check your spam folder if you are not able to locate this email.

You will be re-directed to the login page once you have verified and activated your TIH account.

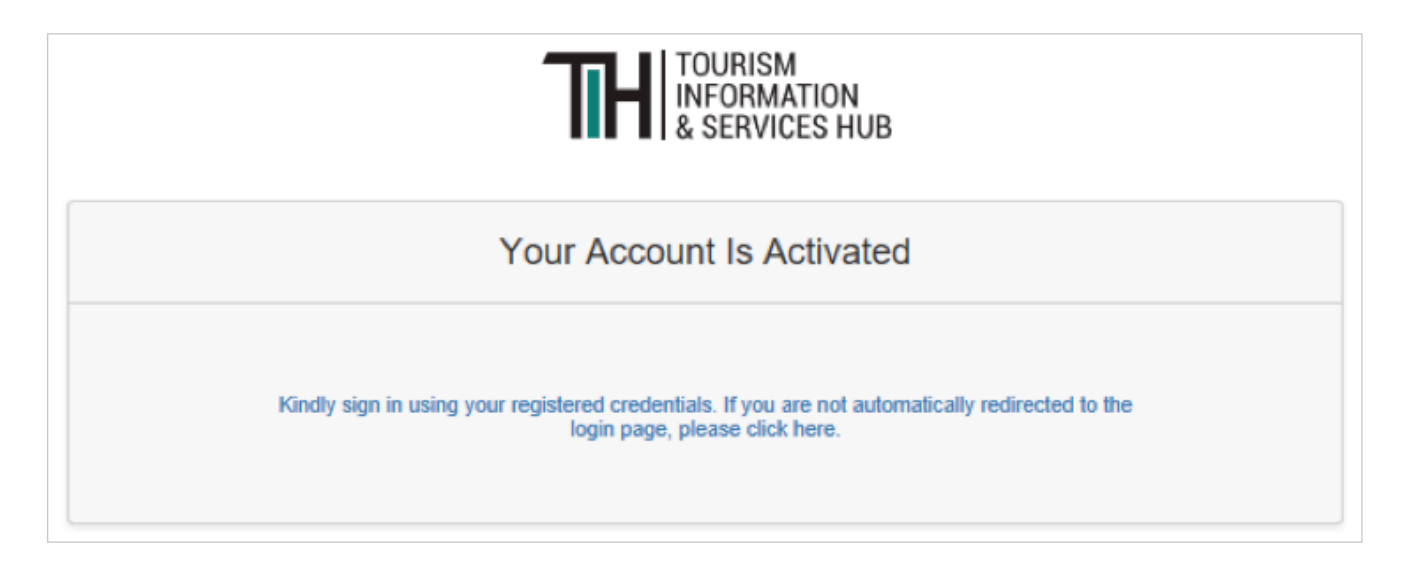

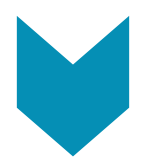

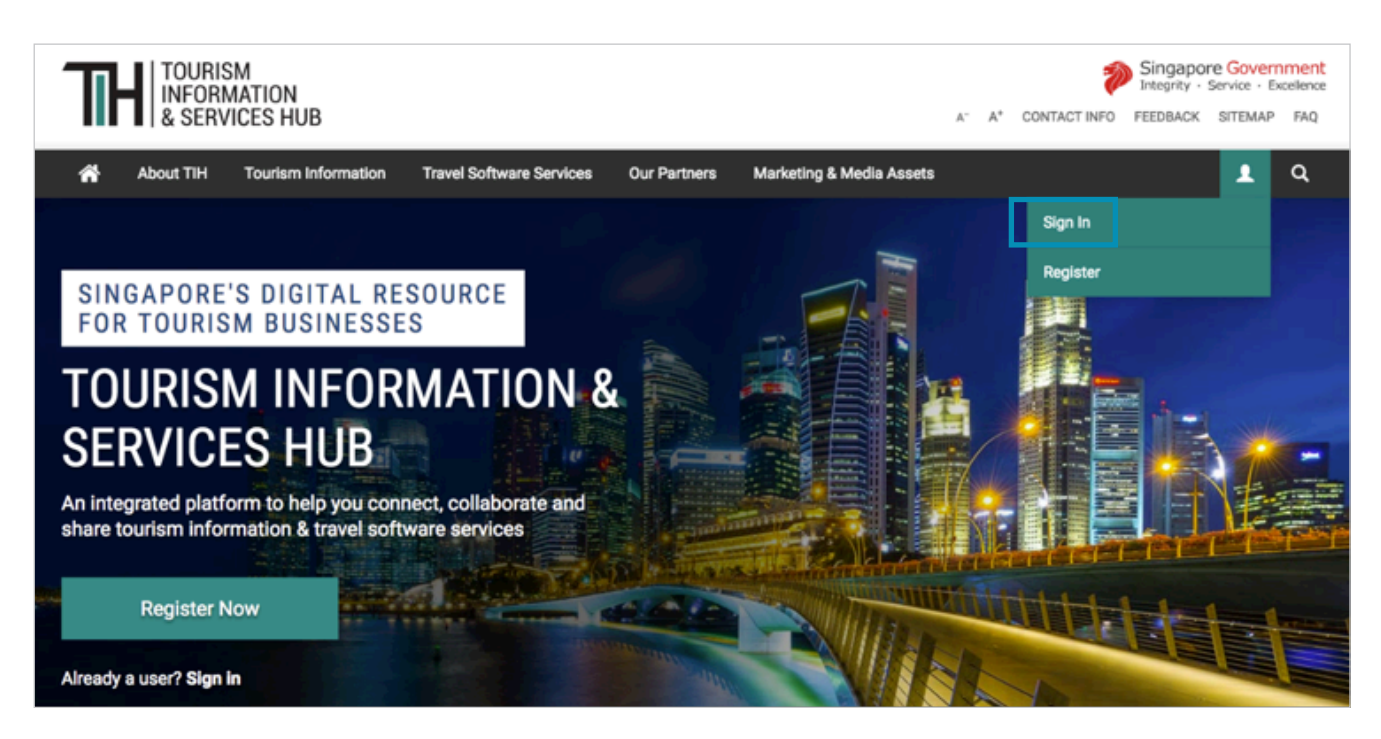

Upon logging in, you will see your Dashboard in TIH.

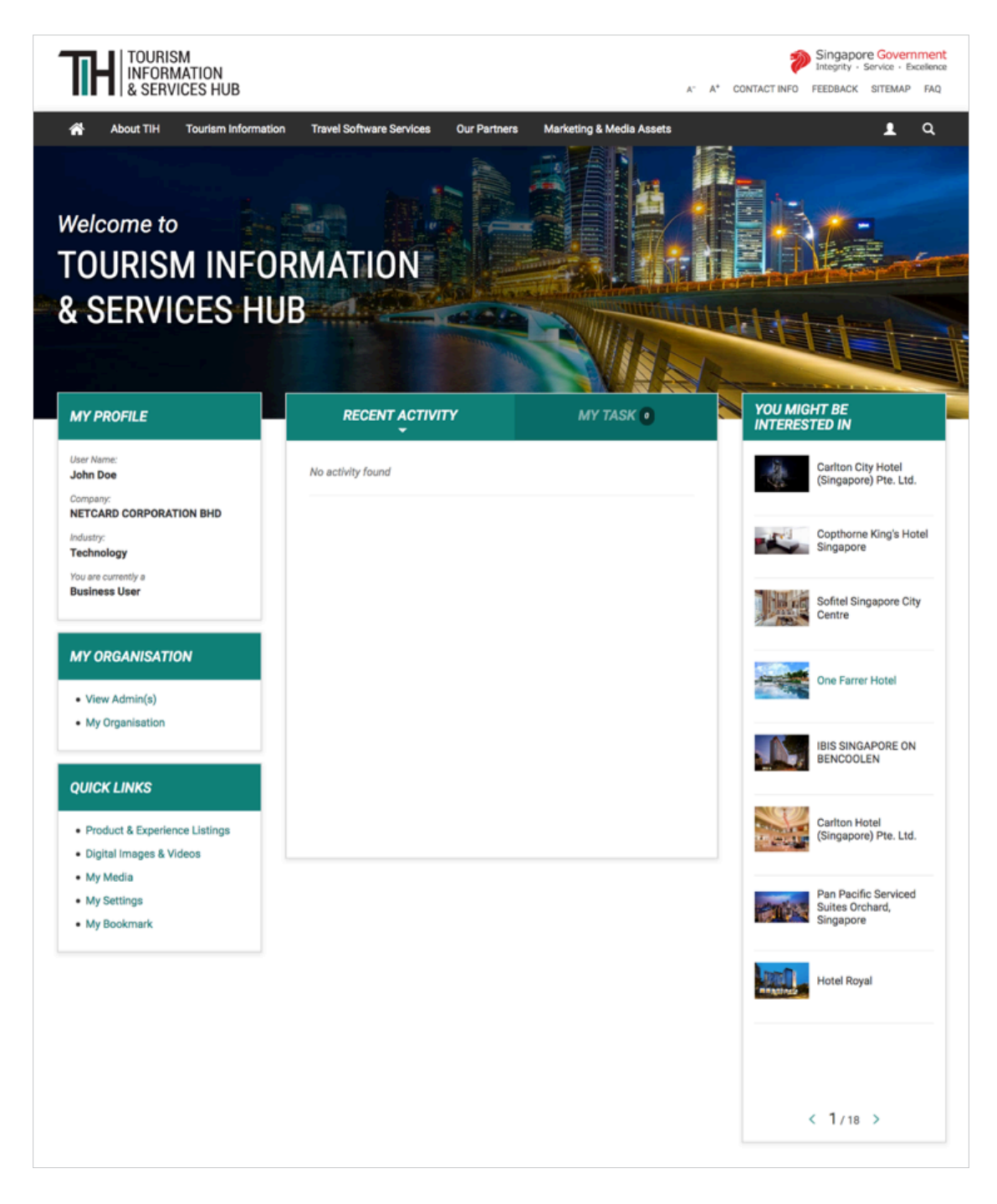

## Start exploring or contributing your organisation's content

For business users who would like to access content in TIH through APIs, please request for an API key by checking the highlighted box in your profile settings. An API key will then be sent to you via email.

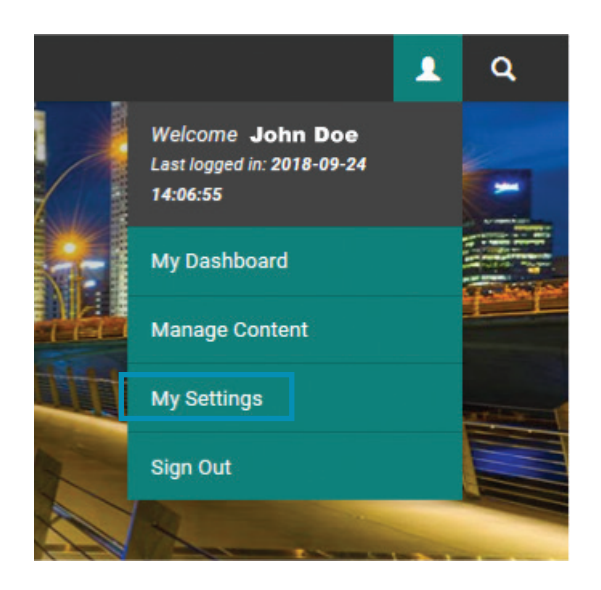

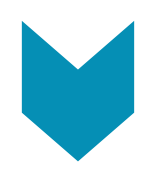

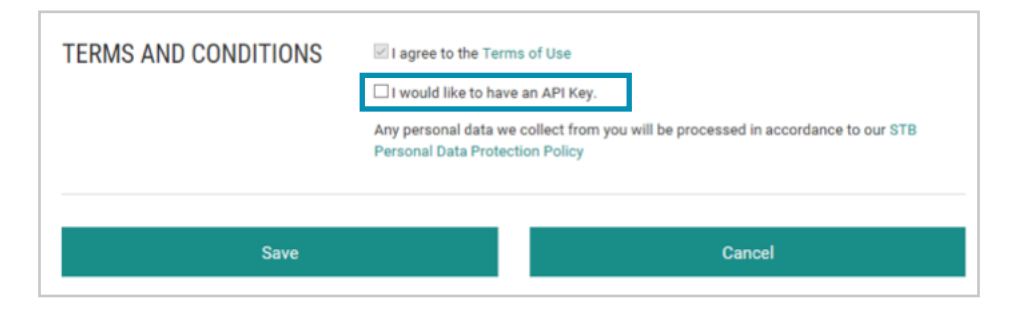

Note: Please check your spam folder if you are not able to locate this email.

### **Register without CorpPass**

All overseas businesses can use a valid email address to register for a TIH Portal ID.

۲

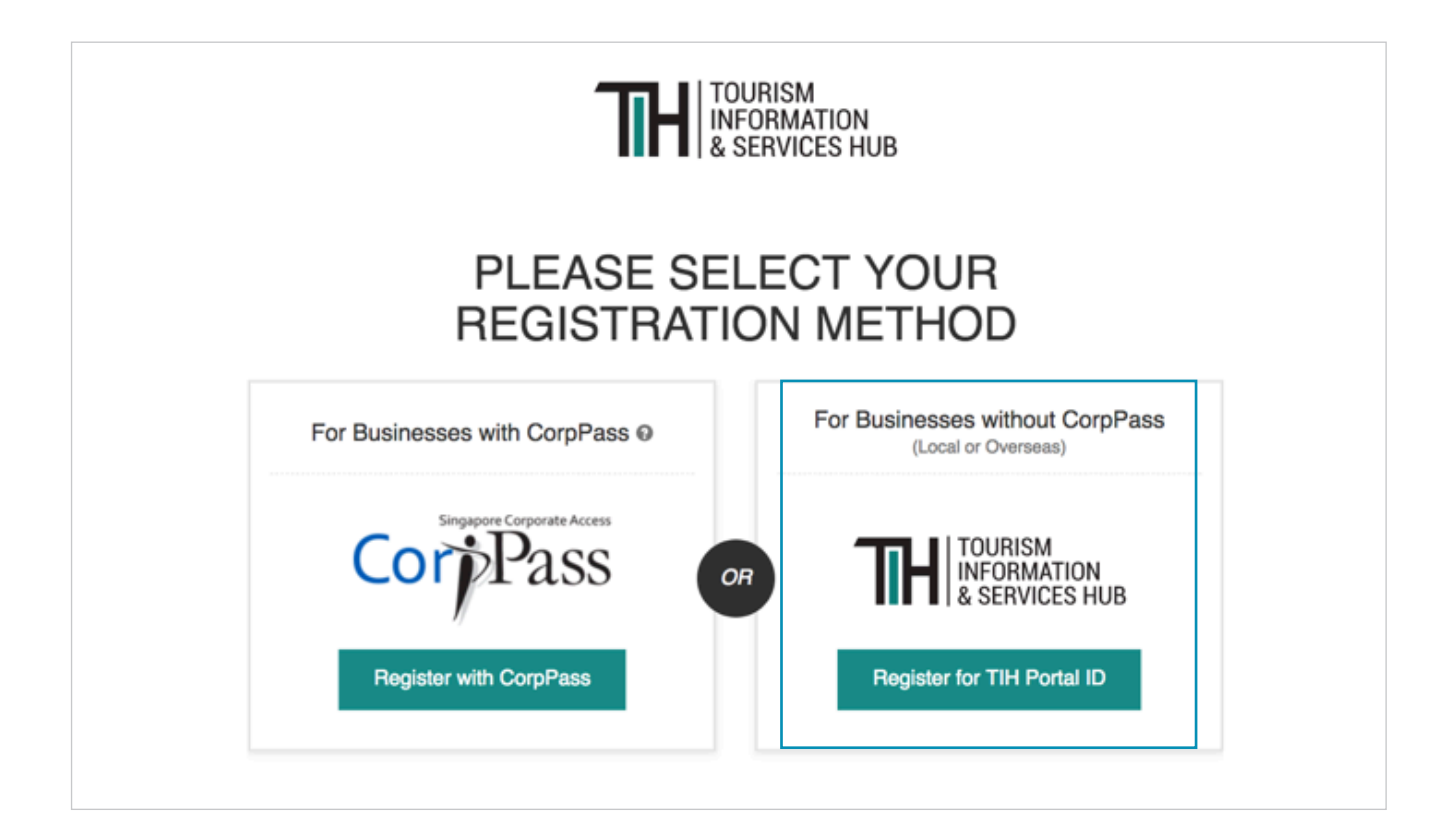

For businesses registering without CorpPass, please input the required details in the Registration Form for your TIH Account.

| TI- TOURISM<br>INFORMATION<br>& SERVICES HUB |                                                                                                    | Singapore Gov<br>Integrity - Service<br>a* A* CONTACT INFO FEEDBACK SITEM | ernment<br>Excellence |
|----------------------------------------------|----------------------------------------------------------------------------------------------------|---------------------------------------------------------------------------|-----------------------|
| About TIH Tourism Information Travel Softwar | e Services Our Partners Marketing & Med                                                             | lia Assets                                                                | ٩                     |
| Home / Register Form                         |                                                                                                    |                                                                           |                       |
| PLEAS<br>REGISTE                             | SE CONTINUE WITH<br>RATION TO THE TIH                                                               | YOUR<br>PORTAL                                                            |                       |
| ORGANISATION                                 | Organisation Name                                                                                   |                                                                           |                       |
|                                              | Type Here                                                                                           |                                                                           |                       |
|                                              | Industry                                                                                            |                                                                           |                       |
|                                              | Please Select                                                                                       | 1                                                                         |                       |
|                                              | Industry Type                                                                                       |                                                                           |                       |
|                                              | Please Select                                                                                       | 1                                                                         |                       |
|                                              |                                                                                                    |                                                                           |                       |
| CONTACT                                      | Salutation *                                                                                        |                                                                           |                       |
|                                              | Please Select                                                                                       |                                                                           |                       |
|                                              | First Name *                                                                                        | Last Name *                                                               |                       |
|                                              | Type Here                                                                                           | Type Here                                                                 |                       |
|                                              | Designation                                                                                         |                                                                           |                       |
|                                              | Type Here                                                                                           |                                                                           |                       |
|                                              | Contact Number for Place of Residence                                                               |                                                                           |                       |
|                                              | • 61234567                                                                                          |                                                                           |                       |
|                                              | Place of Residence *                                                                                |                                                                           |                       |
|                                              | Please Select                                                                                       |                                                                           |                       |
|                                              | Email *                                                                                             |                                                                           |                       |
|                                              | Type Here                                                                                           |                                                                           |                       |
|                                              | Confirm Email *                                                                                     |                                                                           |                       |
|                                              | Type Here                                                                                           |                                                                           |                       |
| VALIDATION                                   | Please enter the following verification code                                                        | nerate new random characters                                              |                       |
| TERMS AND CONDITIONS                         | I agree to the Terms of Use Any personal data we collect from you will be pr Data Protection Policy | ocessed in accordance to our STB Personal                                 |                       |
|                                              | Register                                                                                            |                                                                           |                       |

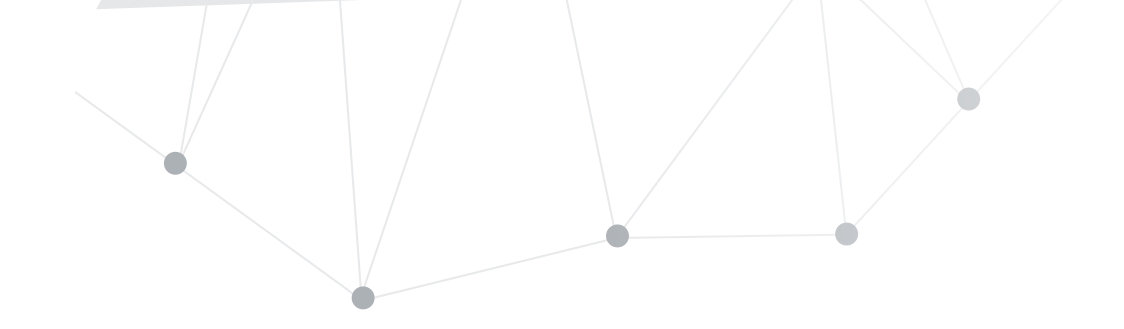

To complete your account registration process, look out for a verification email from TIH sent to your email address.

|   | THANK YOU FOR REGISTERING WITH TIH<br>To finish setting up your account, please verify through the confirmation email<br>that has been sent to your email address<br>Return to Homepage                                                                                                    |         |   |
|---|----------------------------------------------------------------------------------------------------|---------|---|
|   | TIH Account Activation > Inbox x<br>noreply@stb.gov.sg                                                                                                    |         | 2 |
| • | to me *<br>Hi,<br>Thank you for registering with TIH. To finish setting up your account, please verify your email address by clicking on here.<br>If you are unable to access the link above, please proceed to https://tih.stb.gov.sg/oa and enter 251702 for verification<br>Regards,<br>TIH Administrator<br>This is a system generated email. Please do not reply. | the lin | k |

\*Note: Please check your spam folder if you are not able to locate this email.

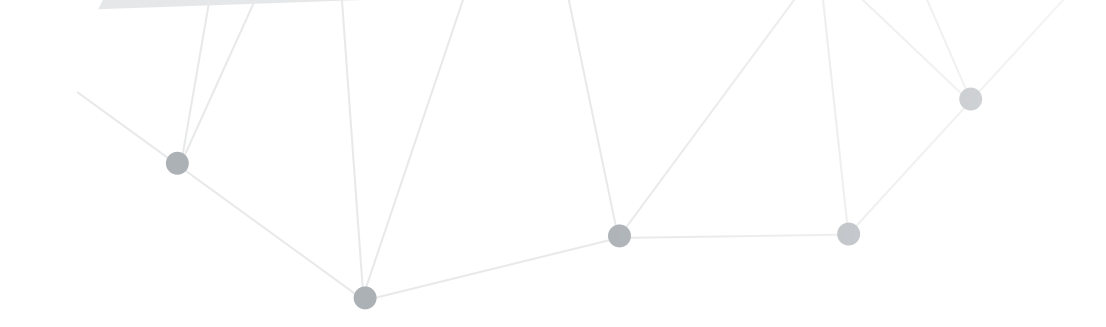

You will be re-directed to the login page once you have verified and activated your TIH account.

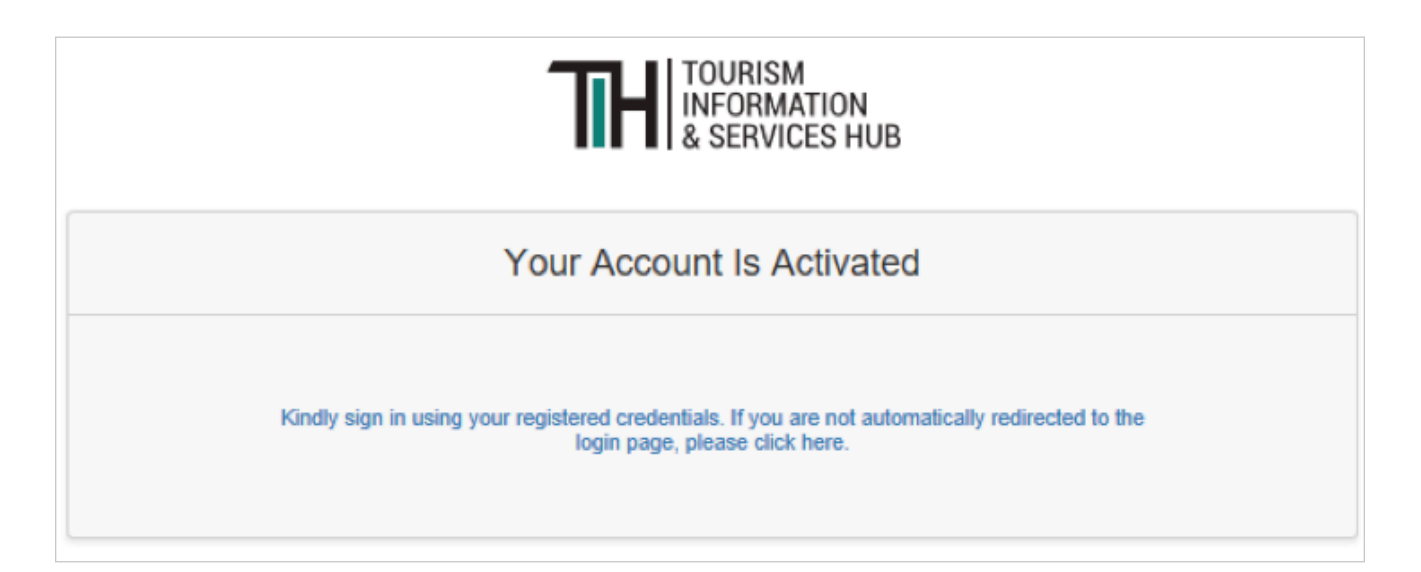

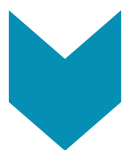

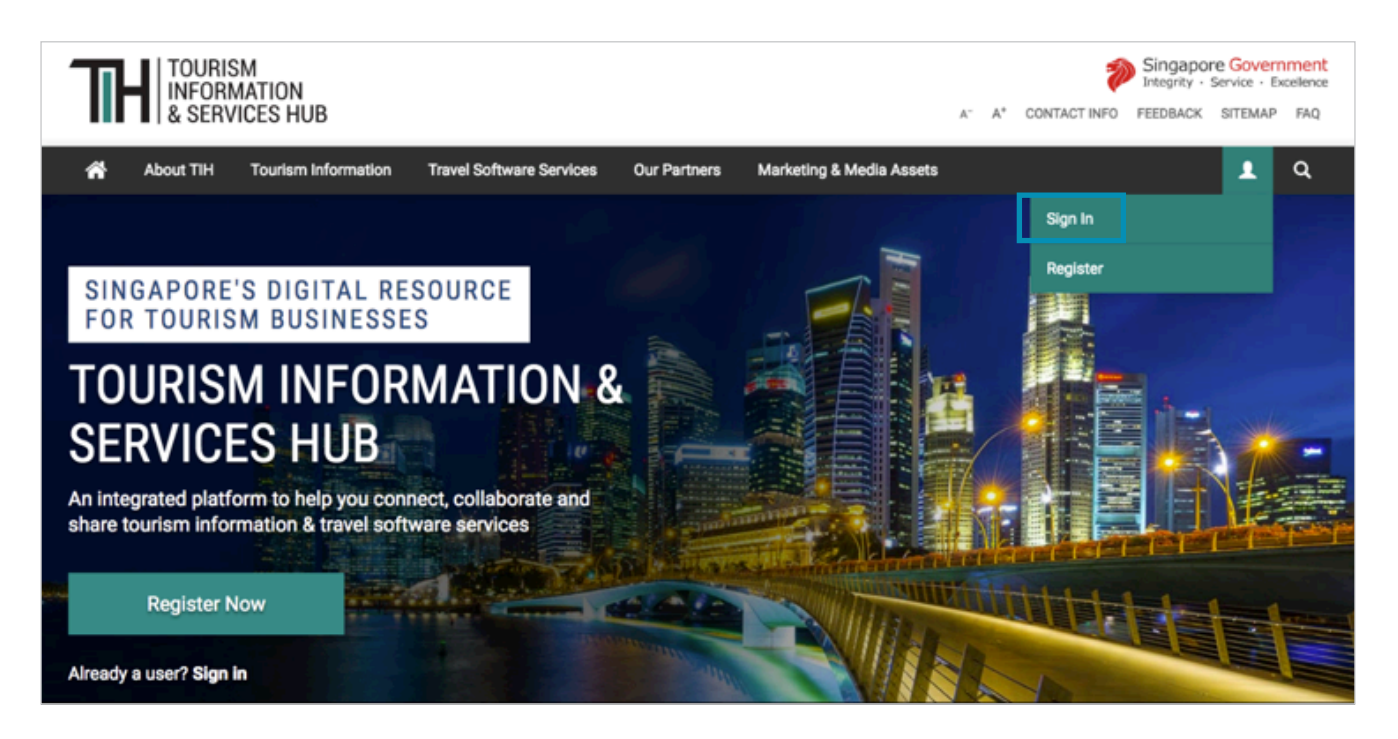

Upon logging in, you will see your Dashboard in TIH.

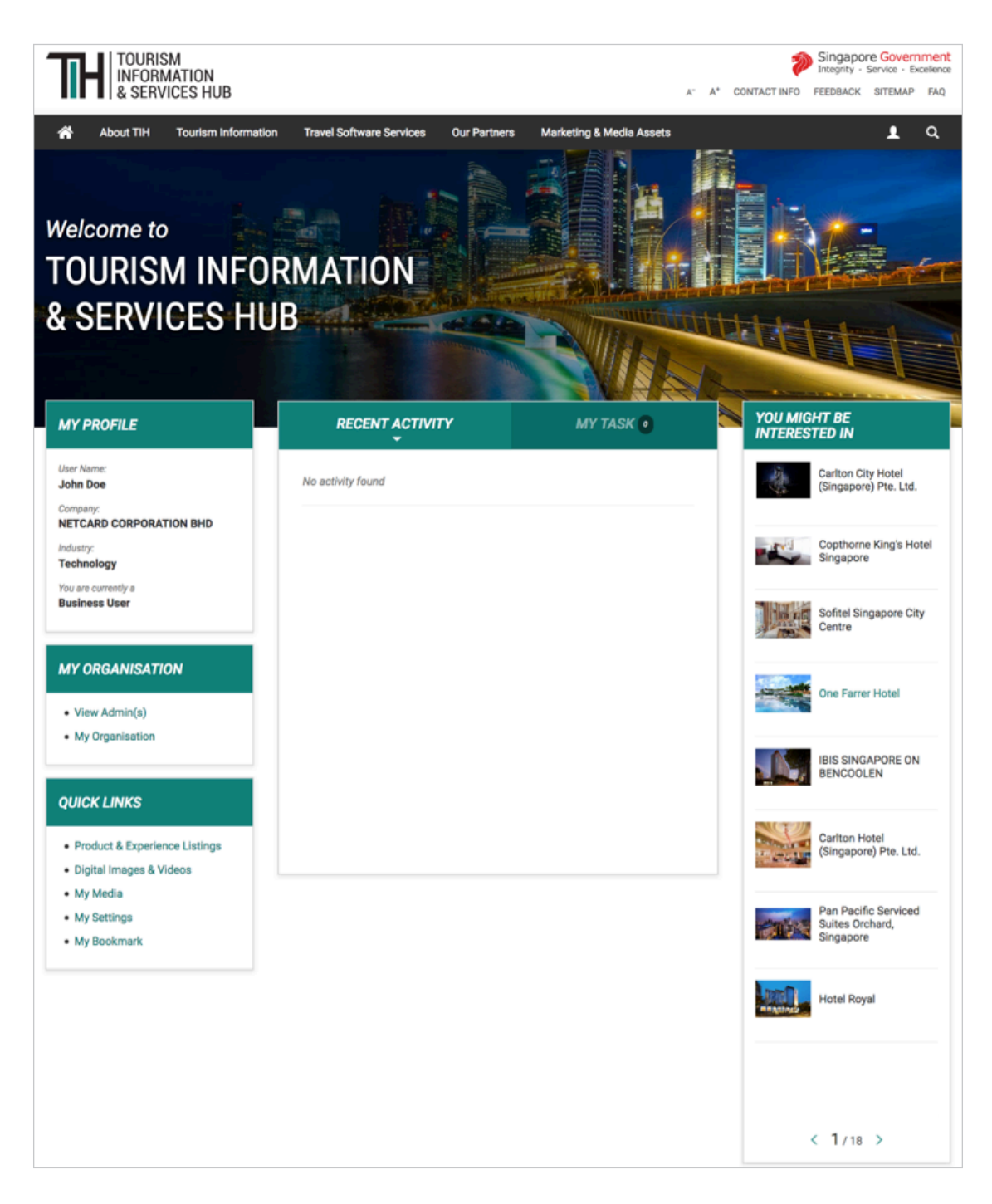

۲

## Start exploring or contributing your organisation's content

For business users who would like to access content in TIH through APIs, please request for an API key by checking the highlighted box in your profile settings. An API key will then be sent to you via email.

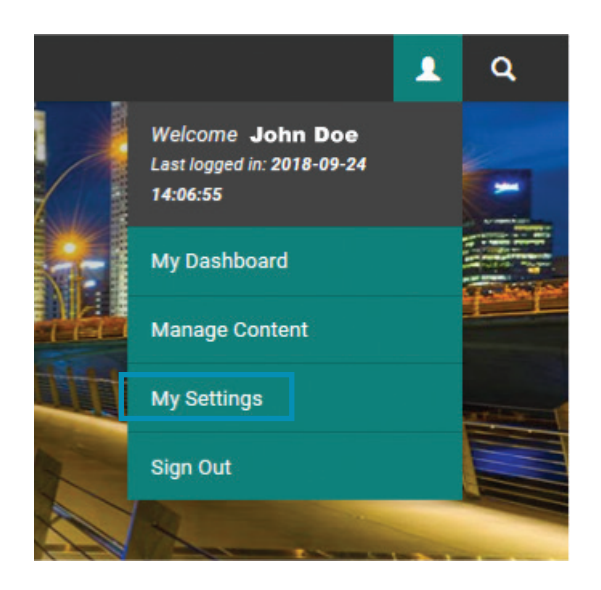

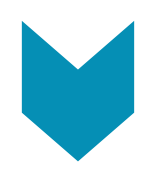

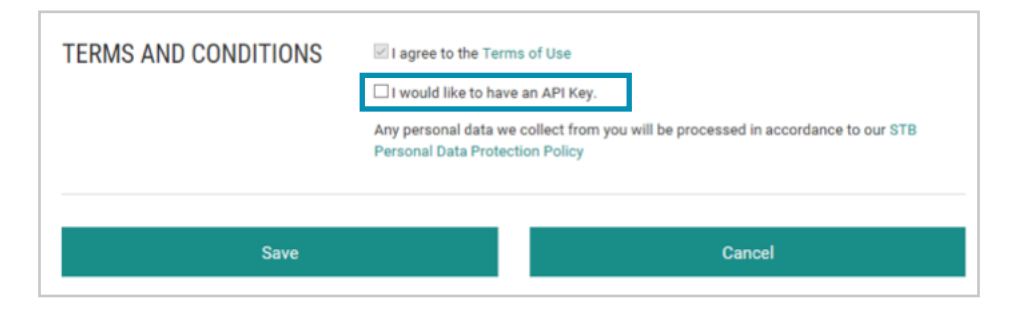

Note: Please check your spam folder if you are not able to locate this email.

### What the Different Accounts Mean

Find out the different access rights based on your business account user role

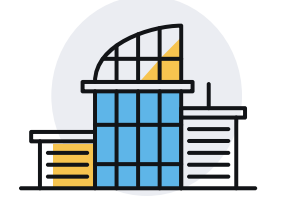

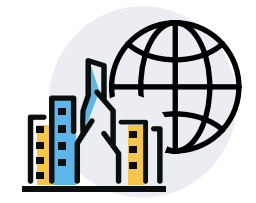

|                              |                                                     | Local Business            |                                                    | Overseas<br>Business |
|------------------------------|-----------------------------------------------------|---------------------------|----------------------------------------------------|----------------------|
| Features                     |                                                     | Business<br>Product Admin | Business<br>Product User                           | Business<br>User     |
| Manage                       | Elevate User<br>Account                             | $\bigcirc$                |                                                    |                      |
| Users within<br>Organisation | Activate/<br>Deactivate<br>User Accounts            | $\bigtriangledown$        |                                                    |                      |
|                              | View all content/media                              | $\bigcirc$                | $\bigcirc$                                         | $\bigcirc$           |
|                              | Create my content/media                             | $\bigcirc$                | $\bigcirc$                                         |                      |
| Manage your organisation's   | Update my content/media                             | $\bigcirc$                | $\bigcirc$                                         |                      |
| information<br>on TIH        | Delete my content/media                             | $\bigcirc$                | (Approval from Business Product<br>Admin required) |                      |
|                              | List my<br>Organisation<br>on Business<br>Directory | $\bigcirc$                |                                                    |                      |
|                              | Request for<br>API Key                              | $\bigcirc$                |                                                    |                      |

## REGISTERING AS A DEVELOPER

|            | REGISTER NOW AS                                                                                                    |                                                     |
|------------|----------------------------------------------------------------------------------------------------|-----------------------------------------------------|
| Businesses | Developers<br>Register                                                                                                    |                                                     |
| COLORES 19 | GET ACCESS TO<br>Product & Experience<br>Listings<br>Images, Videos & Other<br>Digital Assets<br>Travel Software Services | ART ACCOURT 10<br>Internet 2 Contro<br>Paper Access |

ÌD

### **Steps to register**

### **Register using SingPass**

All Singapore residents with SingPass can register for a Developer account using their SingPass

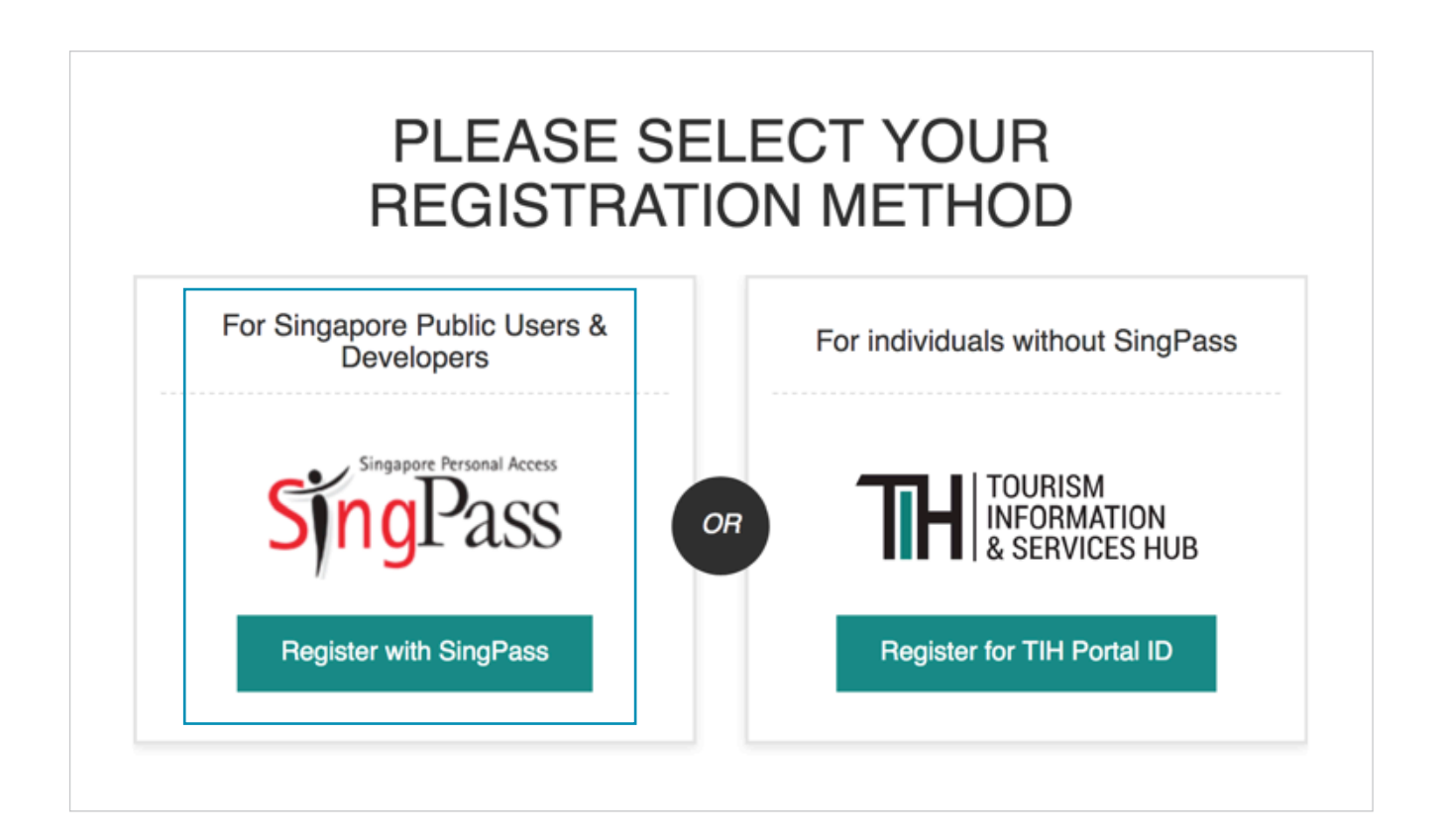

For users who select to register using SingPass, you will be redirected to the SingPass website. Please enter your login details accordingly.

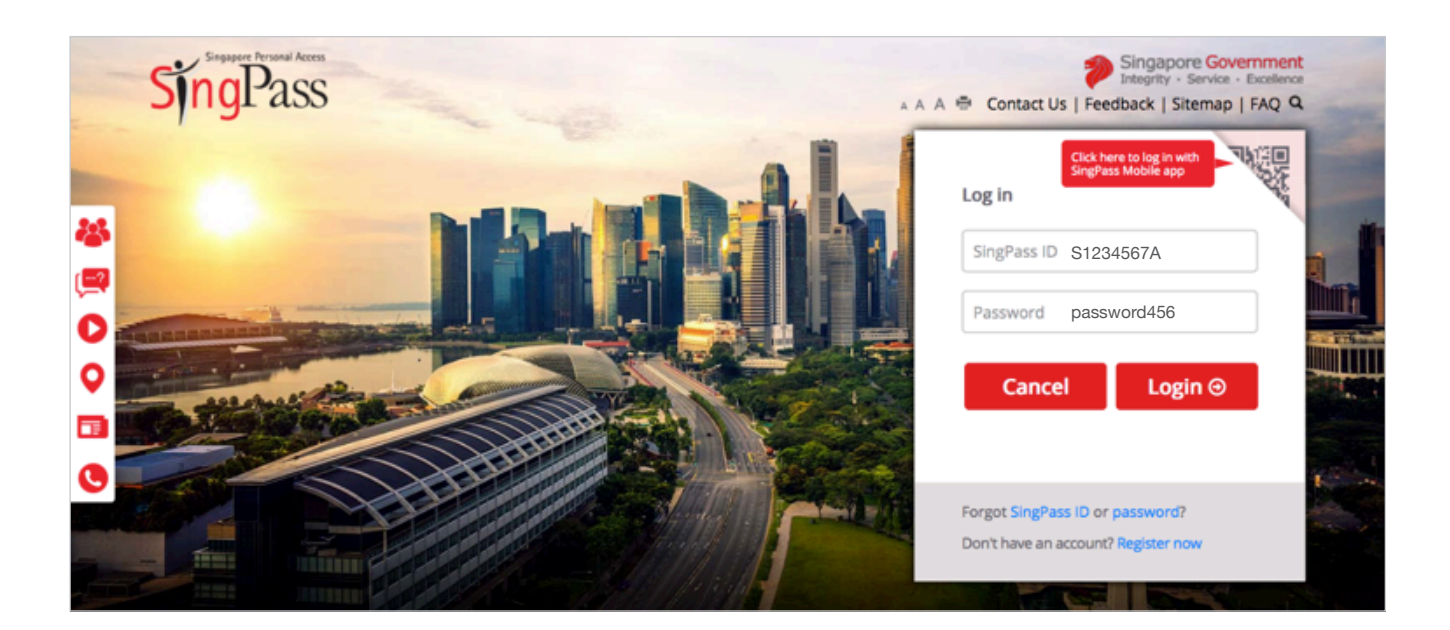

After logging in to SingPass, you will be directed to the TIH registration form to continue with your registration to the TIH Portal. Please fill in the required fields accordingly.

| TIH TOURISM<br>INFORMATION<br>& SERVICES HUB |                        |                                                                                                  | a" A* CONTACT INFO                                  | Singapore Government<br>Integrity - Service - Excellence<br>FEEDBACK SITEMAP FAQ |
|----------------------------------------------|------------------------|--------------------------------------------------------------------------------------------------|-----------------------------------------------------|----------------------------------------------------------------------------------|
| About TIH Tourism Info                       | rmation Travel Softwar | re Services Our Partners Marketing & M                                                           | edia Assets                                         | <b>1</b> Q                                                                       |
| Home / Register Form                         |                        |                                                                                                  |                                                     |                                                                                  |
|                                              |                        |                                                                                                  | VOUD                                                |                                                                                  |
|                                              | REGIST                 | RATION TO THE TIH                                                                                | PORTAL                                              |                                                                                  |
|                                              | ORGANISATION           | Organisation Name                                                                                |                                                     |                                                                                  |
|                                              |                        | Type Here                                                                                        |                                                     |                                                                                  |
|                                              |                        | Industry                                                                                         |                                                     |                                                                                  |
|                                              |                        | Please Select                                                                                    |                                                     | •                                                                                |
|                                              |                        | Industry Type                                                                                    |                                                     |                                                                                  |
|                                              |                        | Please Select                                                                                    |                                                     | •                                                                                |
|                                              | CONTACT                | Salutation *                                                                                     |                                                     |                                                                                  |
|                                              | CONTACT                | Please Select •                                                                                  |                                                     |                                                                                  |
|                                              |                        | First Manua A                                                                                    | 1                                                   |                                                                                  |
|                                              |                        | Type Here                                                                                        | Type Here                                           |                                                                                  |
|                                              |                        | Designation                                                                                      |                                                     |                                                                                  |
|                                              |                        | Type Here                                                                                        |                                                     |                                                                                  |
|                                              |                        | Contact Number for Place of Residence                                                            |                                                     |                                                                                  |
|                                              |                        | • 61234567                                                                                       |                                                     |                                                                                  |
|                                              |                        | Place of Residence *                                                                             |                                                     |                                                                                  |
|                                              |                        | Please Select                                                                                    |                                                     | •                                                                                |
|                                              |                        | Email *                                                                                          |                                                     |                                                                                  |
|                                              |                        | Type Here                                                                                        |                                                     |                                                                                  |
|                                              |                        | Confirm Email *                                                                                  |                                                     |                                                                                  |
|                                              |                        | Type Here                                                                                        |                                                     |                                                                                  |
|                                              | VALIDATION             | Please enter the following verification cod<br>206163. Click image to manually g<br>Key in the i | e<br>enerate new random characters<br>random charac |                                                                                  |
|                                              |                        |                                                                                                  |                                                     |                                                                                  |
| TERMS A                                      | ND CONDITIONS          | I agree to the Terms of Use Use an API key                                                       |                                                     |                                                                                  |
|                                              |                        | Any personal data we collect from you will be p<br>Data Protection Policy                        | processed in accordance to our STB Pers             | onal                                                                             |
|                                              |                        | Booleter                                                                                         |                                                     |                                                                                  |
|                                              |                        | Register                                                                                         |                                                     |                                                                                  |

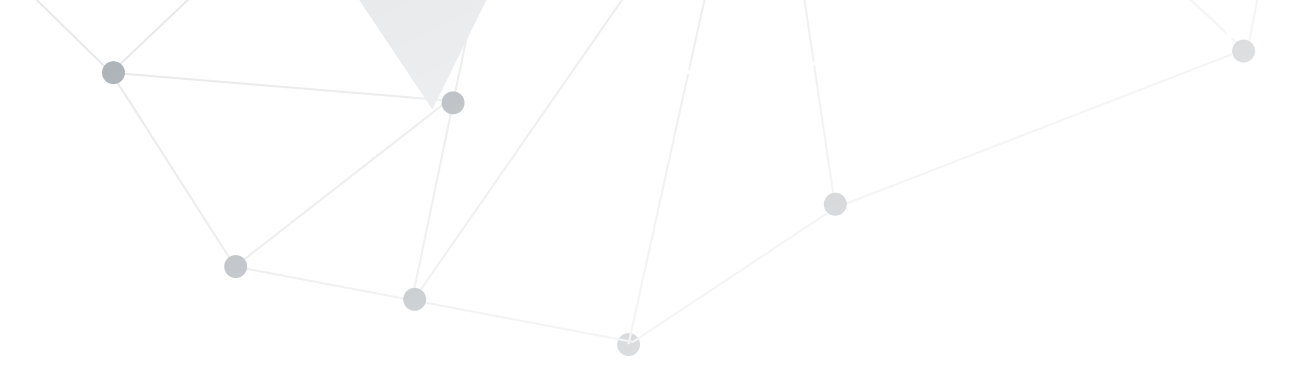

If you want to access content in TIH through APIs, please request for an API key by checking the highlighted box during registration or in your profile settings. An API key will then be sent to you via email after you have activated your account.

| TERMS AND CONDITIONS | <ul> <li>I agree to the Terms of Use</li> <li>I would like to have an API key</li> </ul>                            |
|----------------------|----------------------------------------------------------------------------------------------------|
|                      | Any personal data we collect from you will be processed in accordance to our STB Personal<br>Data Protection Policy |
|                      | Register                                                                                                    |

To complete your account registration process, look out for a verification email from TIH sent to your email address.

| THANK YOU FOR REGISTERING WITH TIH                                                                                                    |            |   |
|----------------------------------------------------------------------------------------------------|------------|---|
| To finish setting up your account, please verify through the confirmation email that has been sent to your email address                                                                                                    |            |   |
| Return to Homepage                                                                                                    |            |   |
|                                                                                                    |            |   |
| TIH Account Activation 🔉 Index 🛪                                                                                                    | ē          | ß |
| noreply@stb.gov.sg 12:07 PM (4 minutes ago)                                                                                                    | *          | : |
| Hi,<br>Thank you for registering with TIH. To finish setting up your account, please verify your email address by clicking on <u>here</u> .<br>If you are unable to access the link above, please proceed to <u>https://tih.stb.gov.sg/oa</u> and enter 251702 for verificati | 1 the lini | k |
| Regards,<br>TIH Administrator<br>This is a system generated email. Please do not reply.                                                                                                    |            |   |
| Keply Forward                                                                                                    |            |   |

Note: Please check your spam folder if you are not able to locate this email.

You will be re-directed to the login page once you have verified and activated your TIH account.

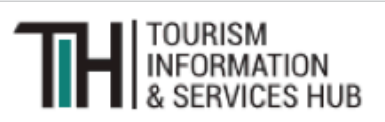

#### Your Account Is Activated

Kindly sign in using your registered credentials. If you are not automatically redirected to the login page, please click here.

(D

Upon logging in, you can start accessing TIH.

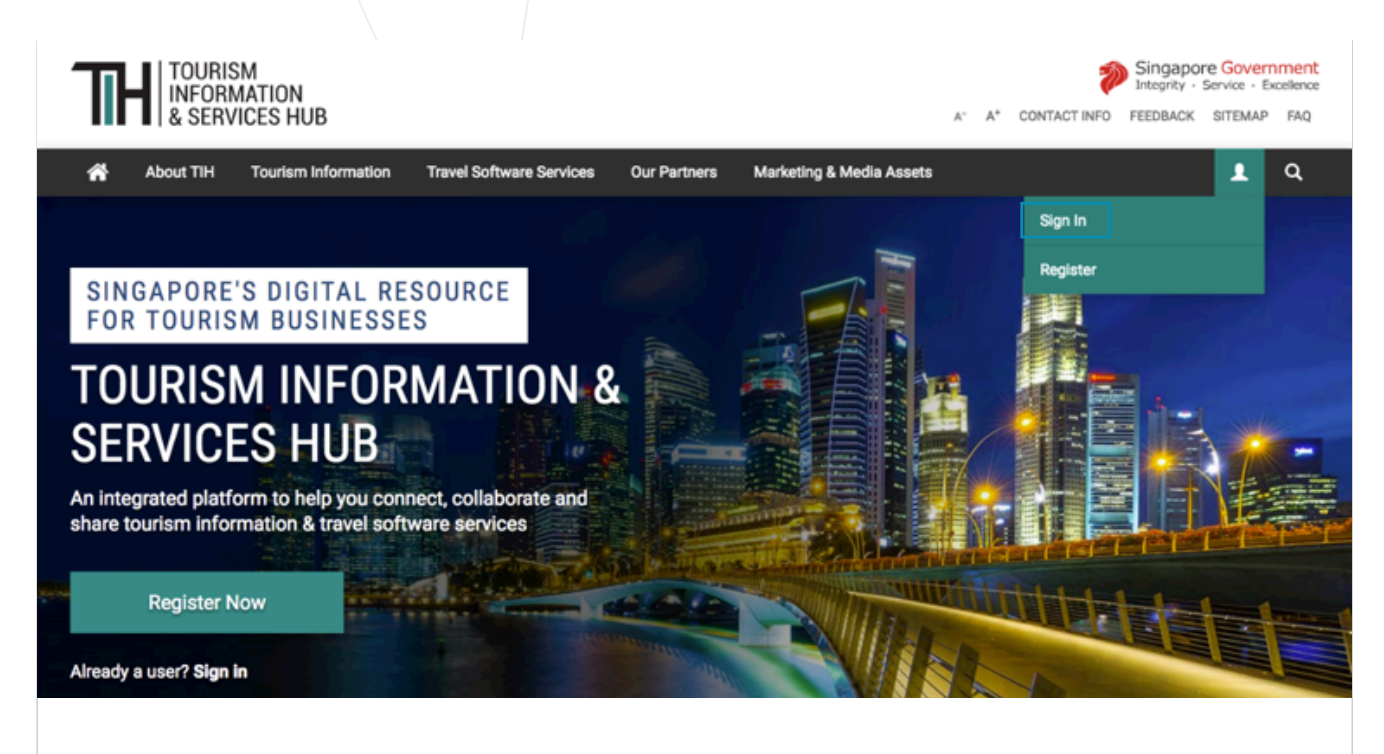

## WHAT IS TIH?

The Tourism Information & Services Hub (TIH) is a digital resource platform for tourism businesses to have access to relevant information on Singapore's tourism offerings and travel software services.

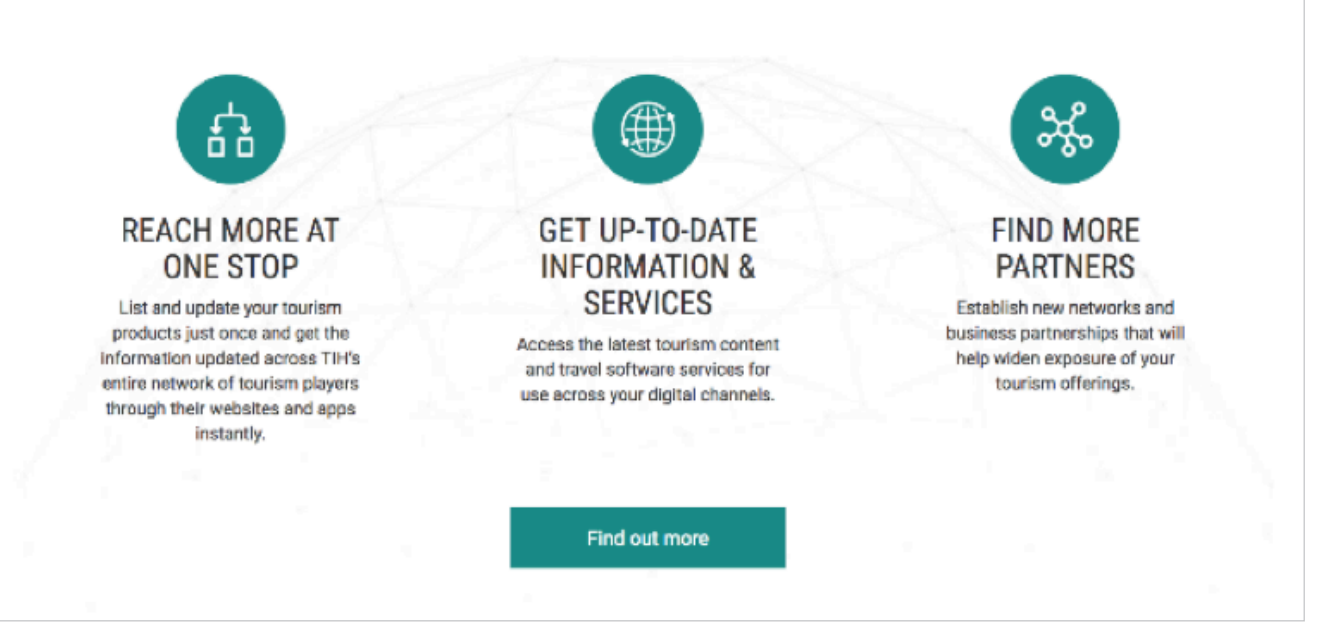

To start exploring TIH's list APIs, please log on to the Developer portal at https://tih-dev.stb.gov.sg.

### **Register without SingPass**

Individuals without SingPass (e.g. developers living outside Singapore) can register for a TIH Portal ID with a valid email address.

.

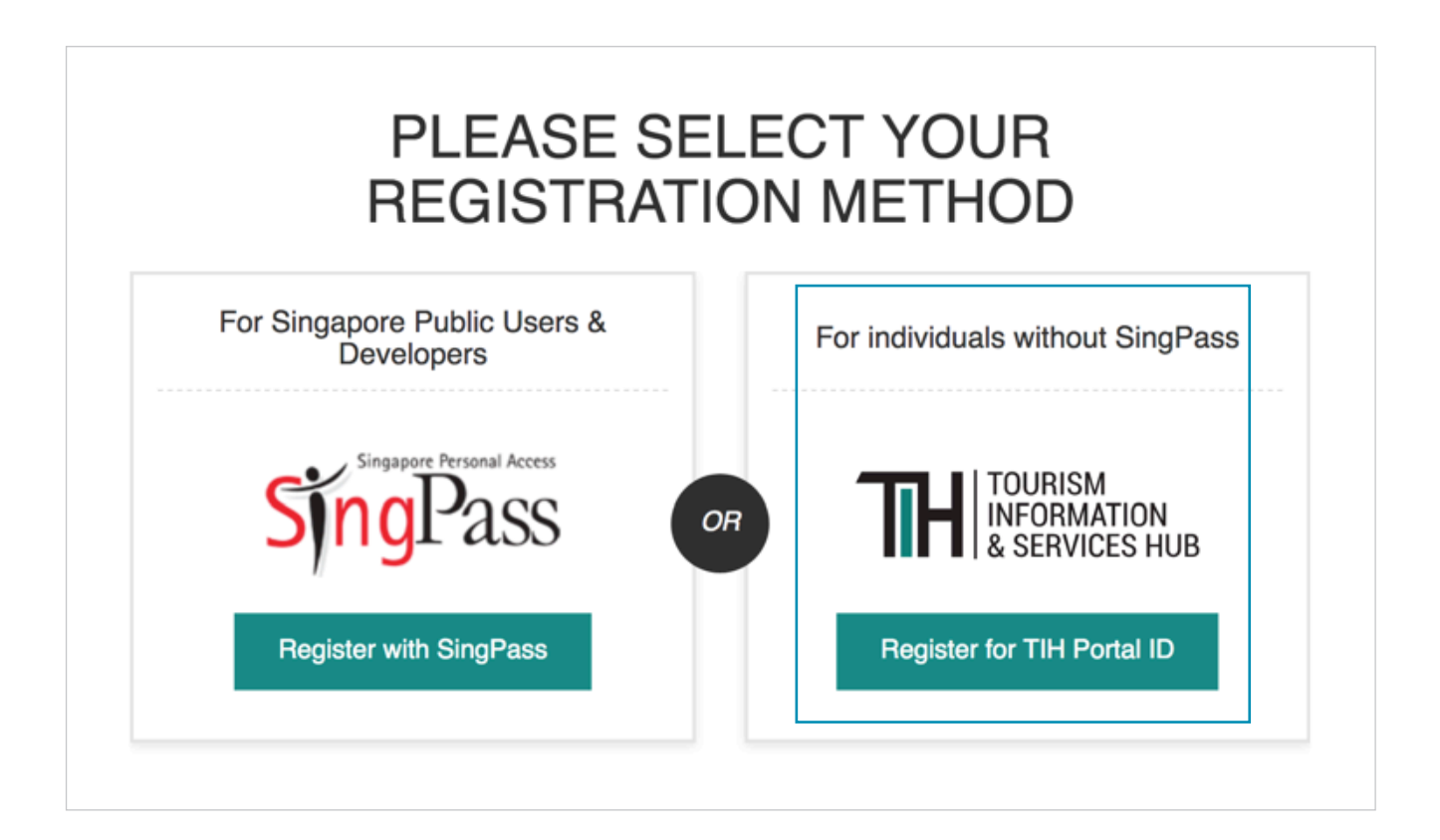

For individual who are registering without a SingPass, please input the required details in the registration form for your TIH Account.

| TH TOURISM<br>INFORMATION<br>& SERVICES HUB |                                                                                               | Singapore Government<br>Integrity - Service - Excellence<br>A* A* CONTACTINFO FEEDBACK SITEMAP FAQ |
|---------------------------------------------|-----------------------------------------------------------------------------------------------|----------------------------------------------------------------------------------------------------|
| About TIH Tourism Information Travel Softwa | are Services Our Partners Marketing                                                           | & Media Assets 👤 Q                                                                                 |
| Home / Register Form                        |                                                                                               |                                                                                                    |
| PLEA<br>REGIST                              | SE CONTINUE WIT                                                                               | TH YOUR<br>H PORTAL                                                                                |
| ORGANISATION                                | Organisation Name                                                                             |                                                                                                    |
|                                             | Type Here                                                                                     |                                                                                                    |
|                                             | Industry                                                                                      |                                                                                                    |
|                                             | Please Select                                                                                 | 0                                                                                                  |
|                                             | Industry Type                                                                                 |                                                                                                    |
|                                             |                                                                                               |                                                                                                    |
| CONTACT                                     | Salutation *<br>Please Select                                                                 | 3                                                                                                  |
|                                             | First Name *                                                                                  | Last Name *                                                                                        |
|                                             | Type Here                                                                                     | Type Here                                                                                          |
|                                             | Designation                                                                                   |                                                                                                    |
|                                             | Type Here                                                                                     |                                                                                                    |
|                                             | Contact Number for Place of Residence                                                         |                                                                                                    |
|                                             | • 61234567                                                                                    |                                                                                                    |
|                                             | Place of Residence *                                                                          |                                                                                                    |
|                                             | Please Select                                                                                 |                                                                                                    |
|                                             | Email *                                                                                       |                                                                                                    |
|                                             | Type Here                                                                                     |                                                                                                    |
|                                             | Confirm Email *                                                                               |                                                                                                    |
|                                             | Type Here                                                                                     |                                                                                                    |
| VALIDATION                                  | Please enter the following verification                                                       | code<br>Ily generate new random characters<br>the random charac                                    |
| TERMS AND CONDITIONS                        | I agree to the Terms of Use Any personal data we collect from you will Data Protection Policy | I be processed in accordance to our STB Personal                                                   |
|                                             | Register                                                                                      |                                                                                                    |

If you want to access content in TIH through APIs, please request for an API key by checking the highlighted box during registration or in your profile settings. An API key will then be sent to you via your email.

| TERMS AND CONDITIONS | I agree to the Terms of Use                                                                     |                     |
|----------------------|-------------------------------------------------------------------------------------------------|---------------------|
|                      | I would like to have an API key                                                                 |                     |
|                      | Any personal data we collect from you will be processed in accordance<br>Data Protection Policy | to our STB Personal |
|                      | Renister                                                                                        |                     |
|                      |                                                                                                 |                     |

To complete your account registration process, look out for a verification email from TIH sent to your email address.

|                                                                                                    | THANK YOU FOR REGISTERING WITH TIH                                                                                            |         |   |  |  |
|----------------------------------------------------------------------------------------------------|----------------------------------------------------------------------------------------------------|---------|---|--|--|
|                                                                                                    | To finish setting up your account, please verify through the confirmation email that has been sent to your email address      |         |   |  |  |
|                                                                                                    | Return to Homepage                                                                                                    |         |   |  |  |
|                                                                                                    |                                                                                                    |         |   |  |  |
|                                                                                                    | TIH Account Activation 😕 Inbox 🛪                                                                                              | •       | Z |  |  |
|                                                                                                    | noreply@stb.gov.sg 12:07 PM (4 minutes ago)                                                                                   | *       | : |  |  |
|                                                                                                    | Hi,<br>Thank you for registering with TIH. To finish setting up your account, please verify your email address by clicking on | the lin | k |  |  |
|                                                                                                    | here.                                                                                                    |         |   |  |  |
| If you are unable to access the link above, please proceed to https://tih.stb.gov.sg/oa and enter 251702 for verification. |                                                                                                    |         |   |  |  |
| Regards,<br>TIH Administrator<br>This is a system generated email. Please do not reply.                                    |                                                                                                    |         |   |  |  |
|                                                                                                    |                                                                                                    |         |   |  |  |
|                                                                                                    | Keply Forward                                                                                                    |         |   |  |  |

\*Note: Please check your spam folder if you are not able to locate this email.

You will be re-directed to the login page once you have verified and activated your TIH account.

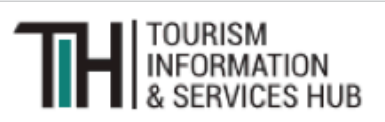

#### Your Account Is Activated

Kindly sign in using your registered credentials. If you are not automatically redirected to the login page, please click here.

(D

Upon logging in, you can start accessing TIH.

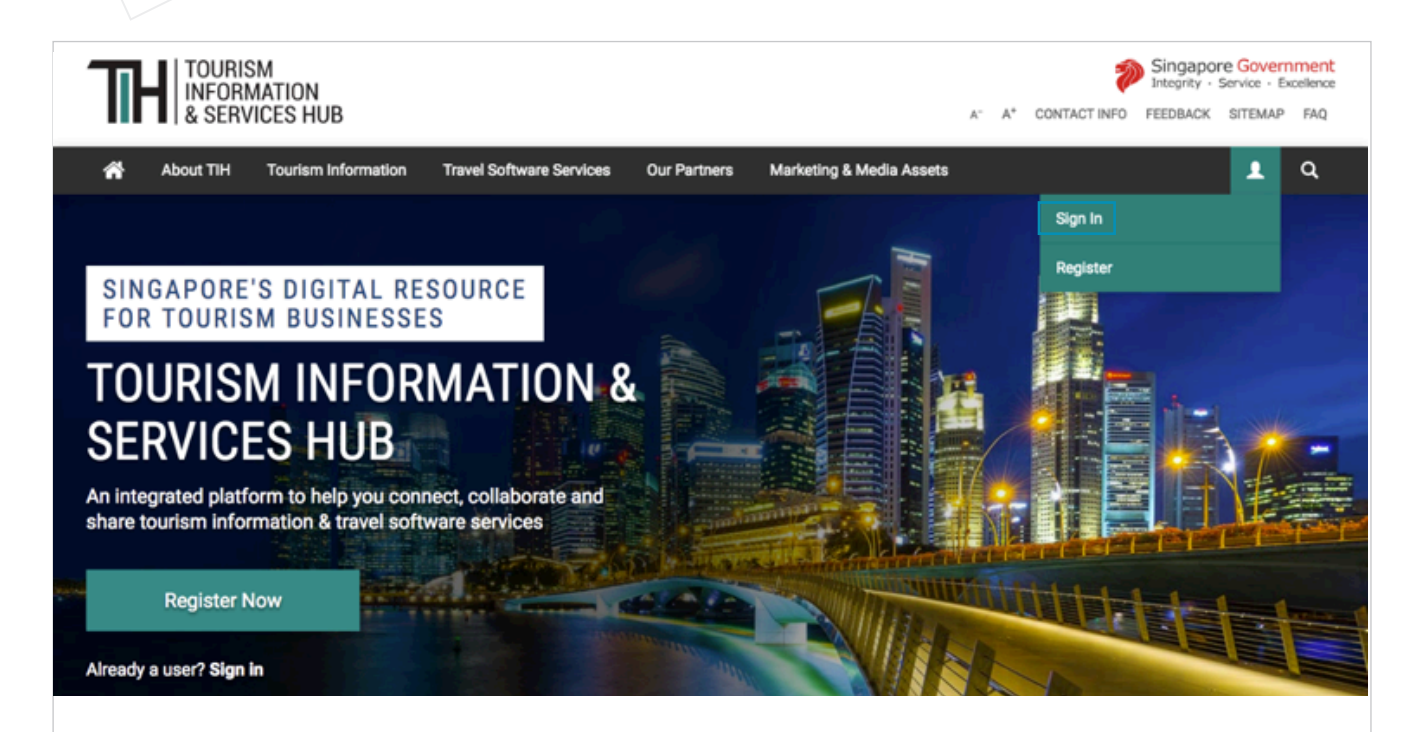

### WHAT IS TIH?

The Tourism Information & Services Hub (TIH) is a digital resource platform for tourism businesses to have access to relevant information on Singapore's tourism offerings and travel software services.

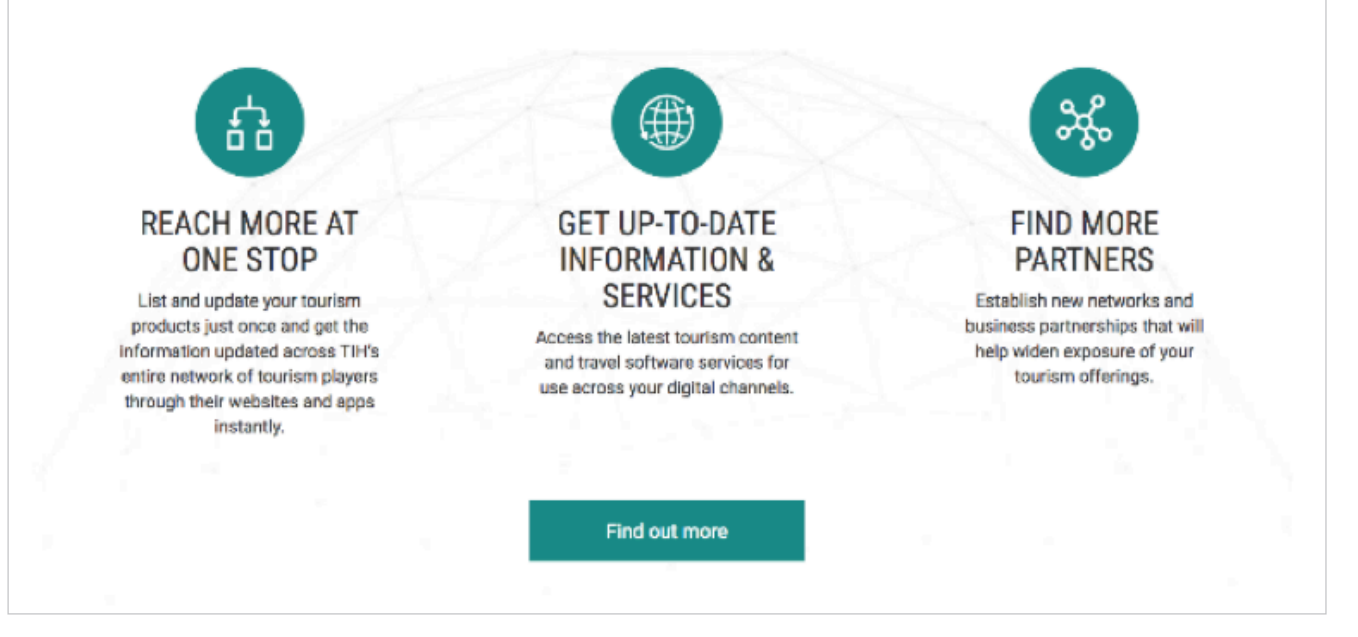

To start exploring TIH's list APIs, please log on to the Developer portal at https://tih-dev.stb.gov.sg.

## REGISTERING AS A PUBLIC USER

|                     | REGISTER NOW AS                                           |                                                                                                    |
|---------------------|-----------------------------------------------------------|----------------------------------------------------------------------------------------------------|
|                     | Public<br>Register                                        | Businesses                                                                                                    |
| COTT ACCESS 700<br> | GET ACCESS TO<br>Images, Videos & Other<br>Digital Assets | CART ACCORD TO<br>Product & Depression<br>Description<br>Description<br>Description<br>Description<br>Description |

### **Steps to register**

### **Register using SingPass**

All Singaporeans with SingPass, can register for a Public account with their SingPass.

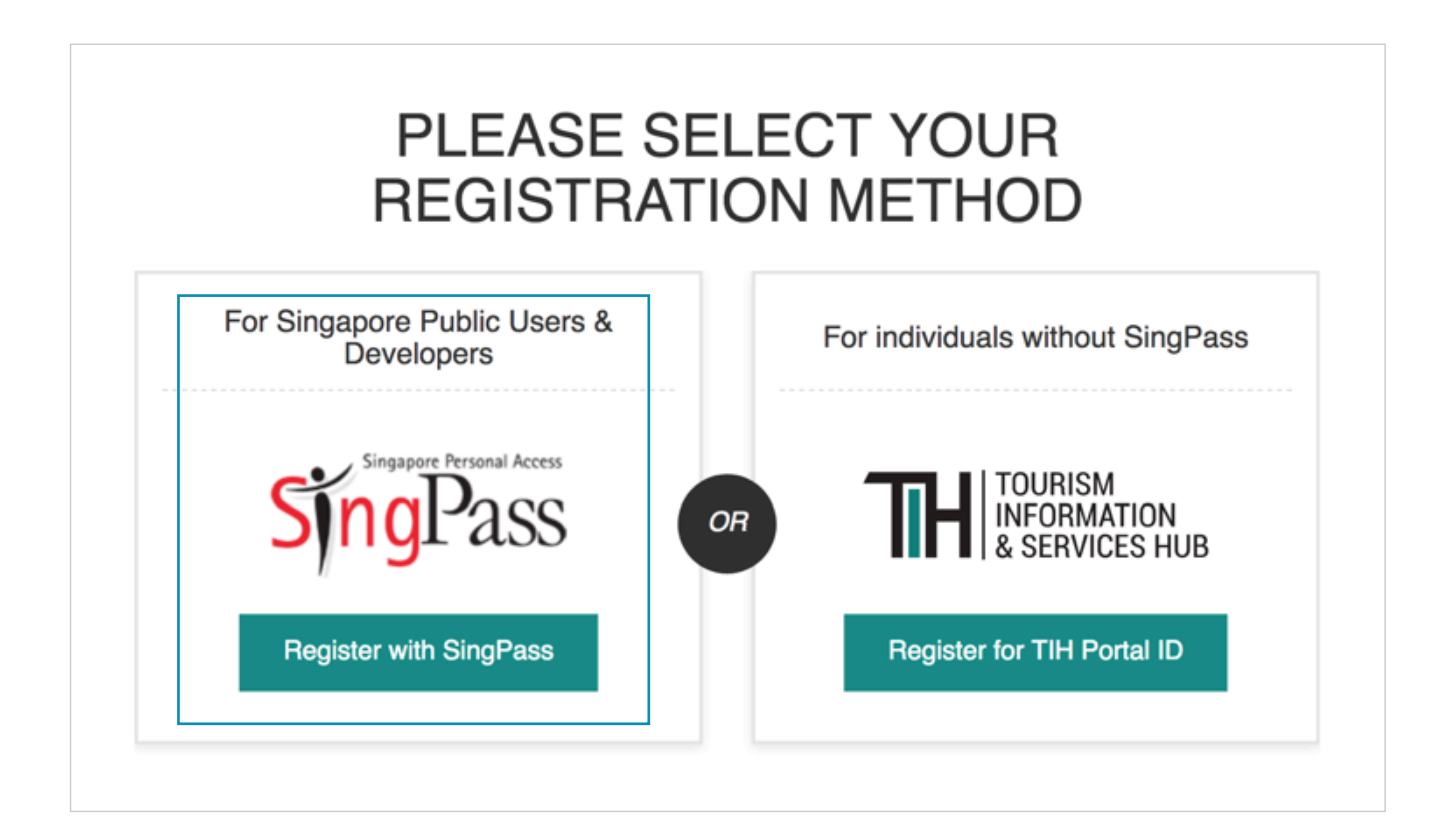

For users who had select to register using SingPass, you will be redirected to the SingPass website. Please enter your login details accordingly.

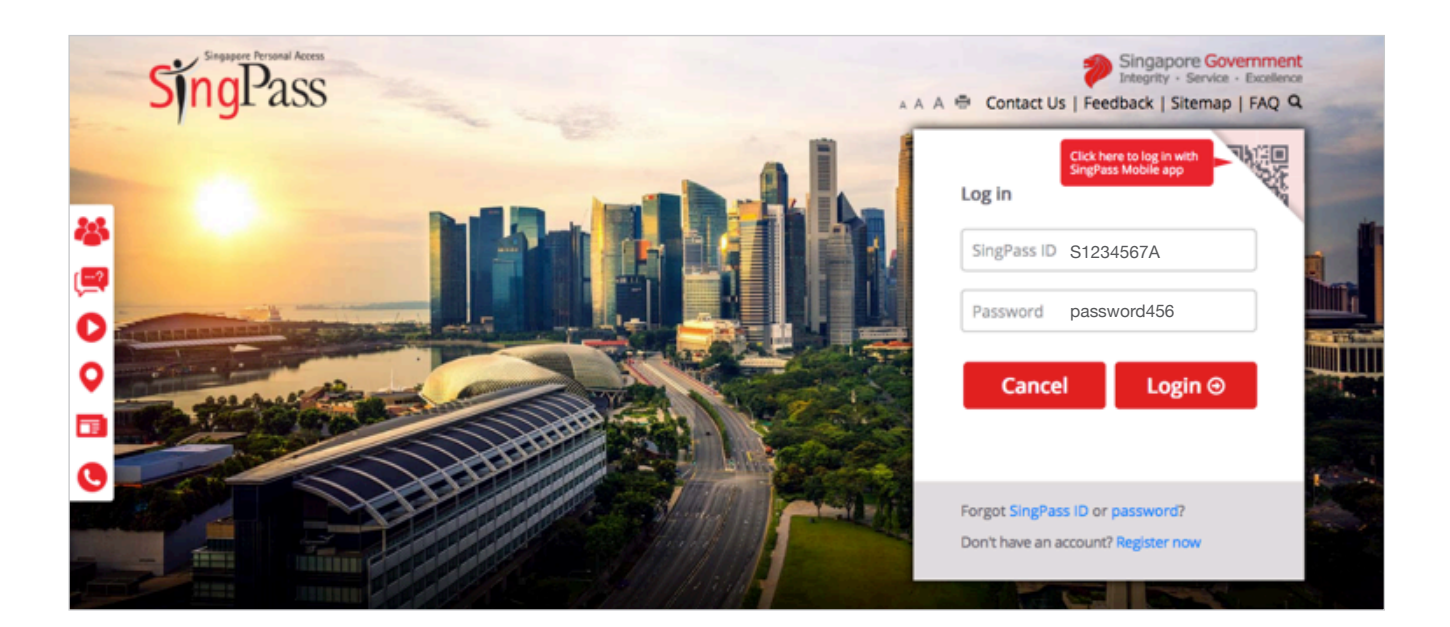

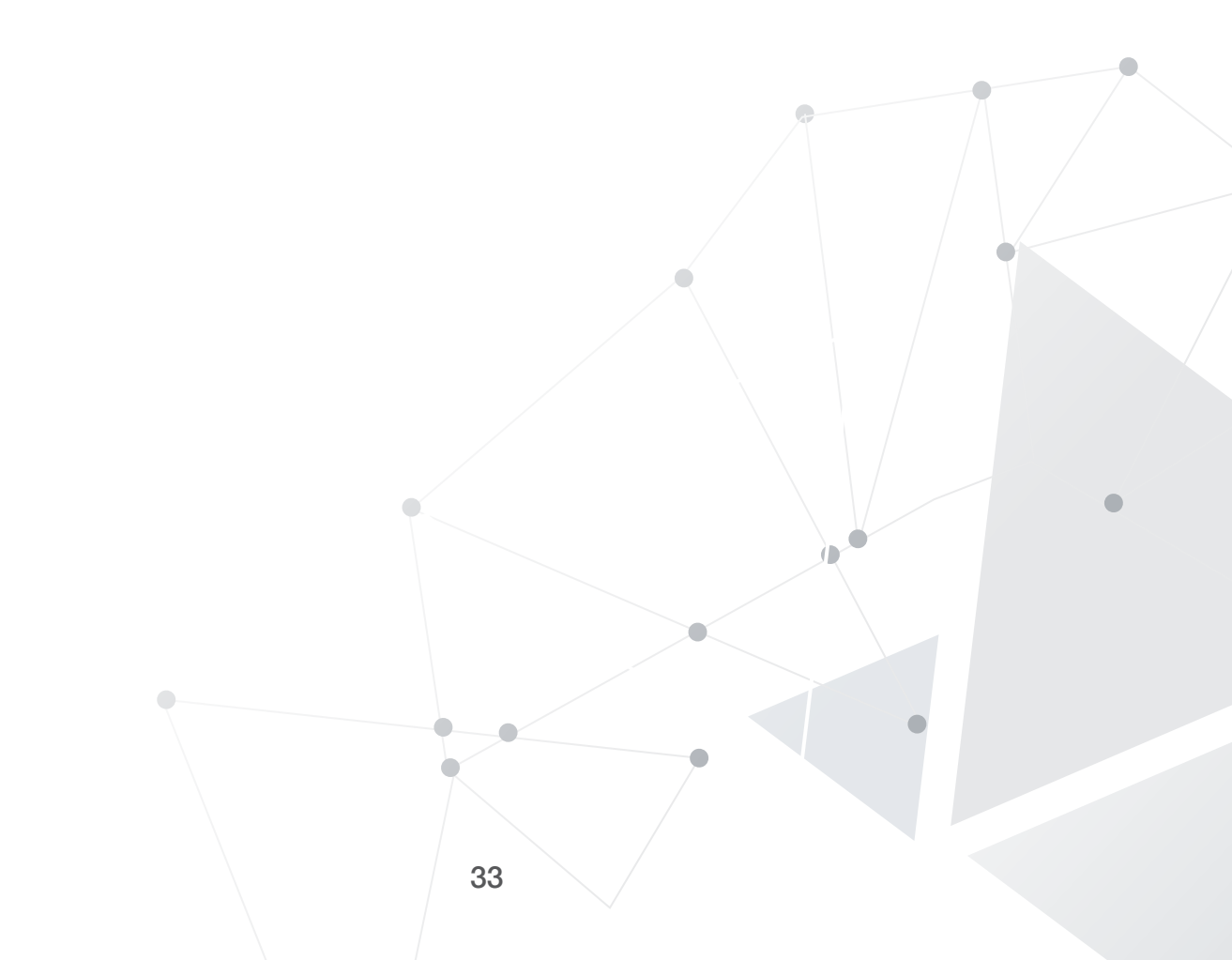

After logging in to SingPass, you will be directed to the TIH registration form to continue with your registration to the TIH Portal. Please fill in the required fields accordingly.

| TTH INFORMATION<br>& SERVICES HUB          |                                                                                                  | Integrity - Service - Exceler<br>A- A* CONTACT INFO FEEDBACK SITEMAP FA |
|--------------------------------------------|--------------------------------------------------------------------------------------------------|-------------------------------------------------------------------------|
| About TIH Tourism Information Travel Softw | are Services Our Partners Marketin                                                               | ng & Media Assets 👤 Q                                                   |
| Home / Register Form                       |                                                                                                  |                                                                         |
| PLEA<br>REGIST                             | SE CONTINUE WI<br>RATION TO THE 1                                                                | TH YOUR<br>TH PORTAL                                                    |
| ORGANISATION                               | Organisation Name                                                                                |                                                                         |
|                                            | Type Here                                                                                        |                                                                         |
|                                            | Industry                                                                                         |                                                                         |
|                                            | Please Select                                                                                    |                                                                         |
|                                            | Industry Type                                                                                    | 2                                                                       |
|                                            | Please Select                                                                                    | •                                                                       |
| CONTACT                                    | Salutation *                                                                                     |                                                                         |
|                                            | Please Select                                                                                    | ·                                                                       |
|                                            | First Name *                                                                                     | Last Name *                                                             |
|                                            | Type Here                                                                                        | Type Here                                                               |
|                                            | Designation                                                                                      |                                                                         |
|                                            | Type Here                                                                                        |                                                                         |
|                                            | Contact Number for Place of Residence                                                            |                                                                         |
|                                            | - 61234567                                                                                       |                                                                         |
|                                            | Place of Residence *                                                                             |                                                                         |
|                                            | Please Select                                                                                    | ŀ                                                                       |
|                                            | Email *                                                                                          |                                                                         |
|                                            | Type Here                                                                                        |                                                                         |
|                                            | Confirm Email *                                                                                  |                                                                         |
|                                            | Type Here                                                                                        |                                                                         |
| VALIDATION                                 | Please enter the following verificati                                                            | on code<br>ually generate new random characters<br>In the random charac |
| TERMS AND CONDITIONS                       | I agree to the Terms of Use<br>Any personal data we collect from you v<br>Data Protection Policy | will be processed in accordance to our STB Personal                     |
|                                            | Register                                                                                         |                                                                         |
|                                            |                                                                                                  |                                                                         |
|                                            |                                                                                                  |                                                                         |

To complete your account registration process, look out for a verification email from TIH sent to your email address.

|                                                                                                    | THANK YOU FOR REGISTERING WITH TIH                                                                                       |   |   |  |  |
|----------------------------------------------------------------------------------------------------|----------------------------------------------------------------------------------------------------|---|---|--|--|
|                                                                                                    | To finish setting up your account, please verify through the confirmation email that has been sent to your email address |   |   |  |  |
|                                                                                                    | Return to Homepage                                                                                                    |   |   |  |  |
|                                                                                                    |                                                                                                    |   |   |  |  |
|                                                                                                    | TIH Account Activation 🔎 Inbox 🛪                                                                                         | ē | Z |  |  |
|                                                                                                    | noreply@stb.gov.sg 12:07 PM (4 minutes ago)                                                                              | * | : |  |  |
|                                                                                                    | Hi,                                                                                                    |   |   |  |  |
| Thank you for registering with TIH. To finish setting up your account, please verify your email address by clicking on the link here. |                                                                                                    |   |   |  |  |
| If you are unable to access the link above, please proceed to https://tih.stb.gov.sg/oa and enter 251702 for verification.            |                                                                                                    |   |   |  |  |
| Regards,<br>TIH Administrator<br>This is a system generated email. Please do not reply.                                               |                                                                                                    |   |   |  |  |
|                                                                                                    | Reply Forward                                                                                                    |   |   |  |  |

\*Note: Please check your spam folder if you are not able to locate this email.

You will be re-directed to the login page once you have verified and activated your TIH account.

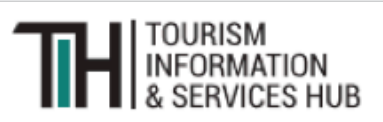

Your Account Is Activated

Kindly sign in using your registered credentials. If you are not automatically redirected to the login page, please click here.

ÌD

Upon logging in, you can start accessing TIH.

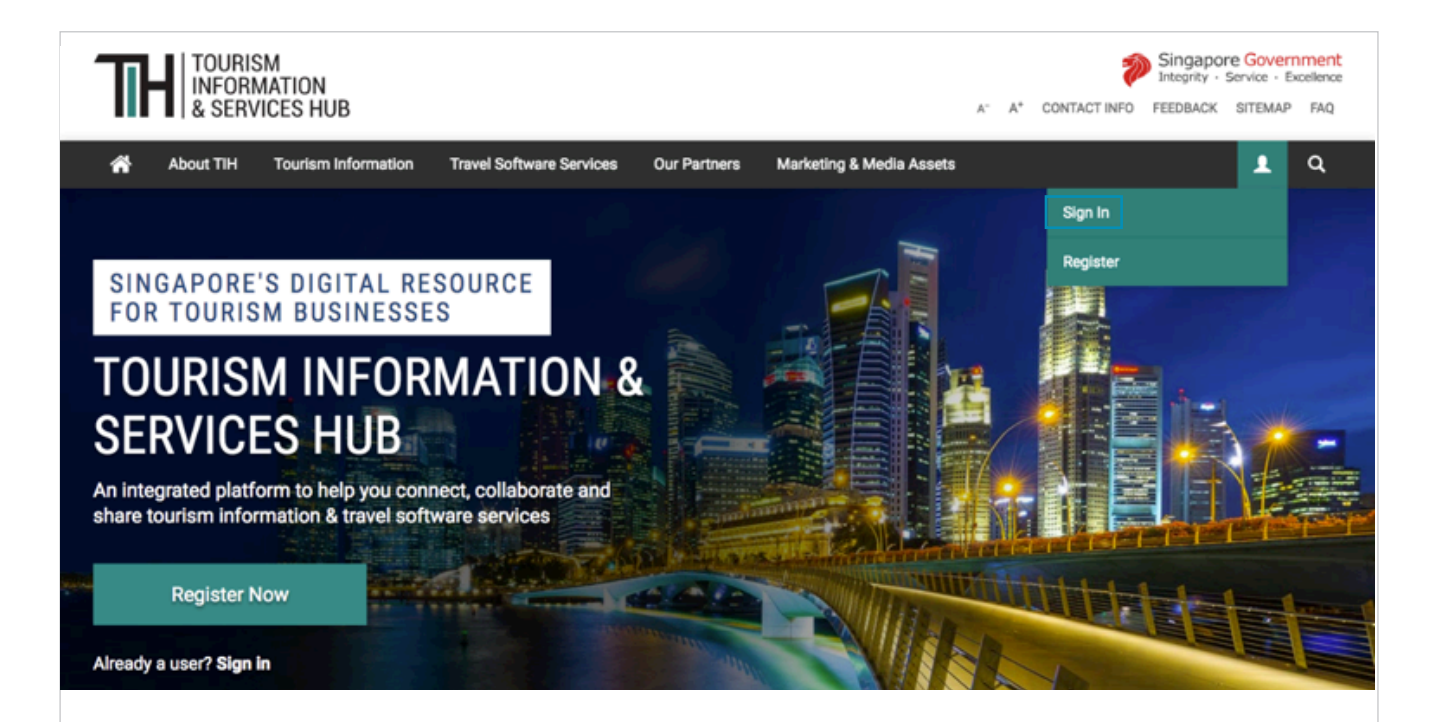

### WHAT IS TIH?

The Tourism Information & Services Hub (TIH) is a digital resource platform for tourism businesses to have access to relevant information on Singapore's tourism offerings and travel software services.

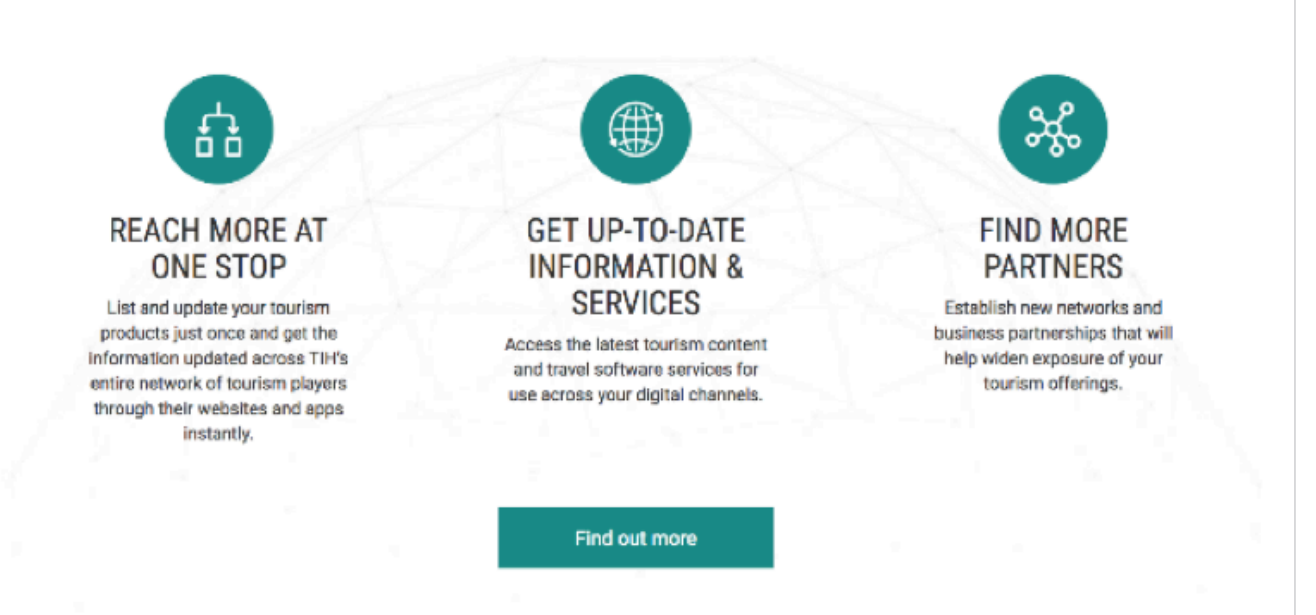

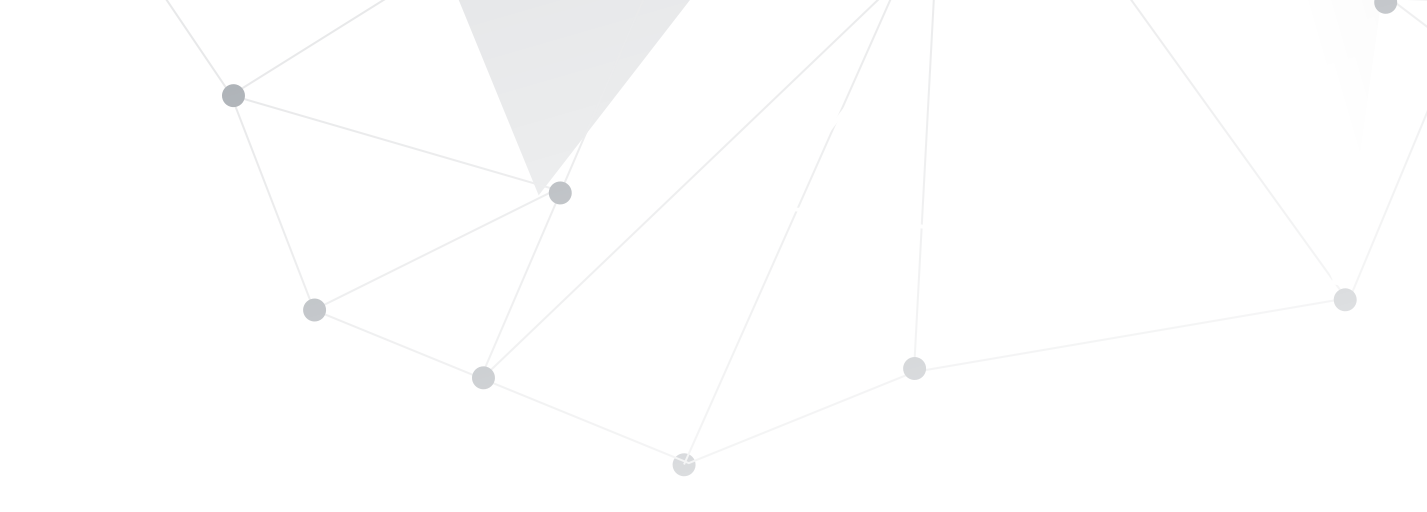

### **Register without SingPass**

Individuals without SingPass (e.g. foreigners living outside Singapore) can register for a TIH Portal ID with a valid email address.

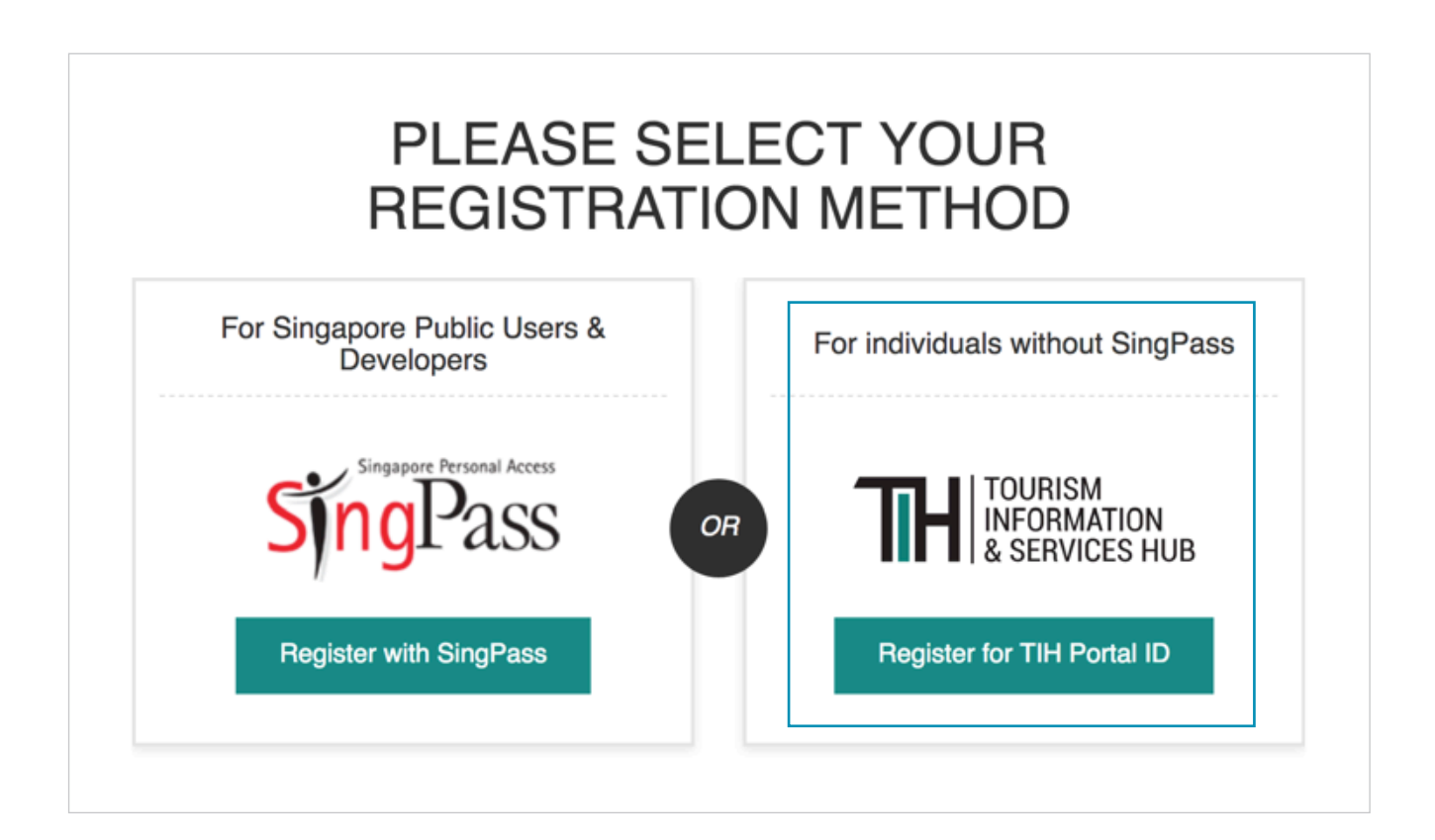

For individual who are registering without a SingPass (e.g. foreigners living outside Singapore), please input the required details in the registration form for your TIH Account.

| <form><form></form></form>                                                                                                    | TH INFORMATION<br>& SERVICES HUB            |                                                                                                    | Integrity - Service - Excellent<br>A* A* CONTACT INFO FEEDBACK SITEMAP FAQ | at<br>20 |
|----------------------------------------------------------------------------------------------------|---------------------------------------------|----------------------------------------------------------------------------------------------------|----------------------------------------------------------------------------|----------|
| <form></form>                                                                                                    | About TIH Tourism Information Travel Softwa | re Services Our Partners Marketing & Me                                                                  | dia Assets 👤 Q                                                             |          |
| <section-header></section-header>                                                                                                    | Home / Register Form                        |                                                                                                    |                                                                            |          |
| ORGANISATION     Pipe Intern     Pipe Intern </th <th>PLEA:<br/>REGIST</th> <th>SE CONTINUE WITH<br/>RATION TO THE TIH</th> <th>YOUR<br/>PORTAL</th> <th></th>                                                                                                    | PLEA:<br>REGIST                             | SE CONTINUE WITH<br>RATION TO THE TIH                                                                    | YOUR<br>PORTAL                                                             |          |
| Terme     Prese solect     OUTION     Solect     Torman   Torman <th>ORGANISATION</th> <th>Organisation Name</th> <th></th> <th></th>                                                                                                    | ORGANISATION                                | Organisation Name                                                                                        |                                                                            |          |
| Image: Select   Prese: Select   Image: Select   Prese: Select   Image: Select     Image: Select                                                                                                    |                                             | Type Here                                                                                                |                                                                            |          |
| Industry Type   Pease solid:   CONTACT   Subtrice:   Pise:   Pise:                                       Pise:    Pise: Pise: Pise: Pise: Pise: Pise: Pise: Pise: Pise: Pise: Pise: Pise: Pise: Pise: Pise: Pise: Pise: Pise: Pise: Pise: Pise: Pise: Pise: Pise: Pise: Pise: Pise: Pise: Pise: Pise: Pise: Pise: Pise: Pise: Pise: Pise: Pise: Pise: Pise: Pise: Pise: Pise: Pise: <                                                                                                    |                                             | Industry<br>Please Select                                                                                | 9                                                                          |          |
| Prese flect   CONTACT   Substant   Prese flect   Prese flect                                                                                                    |                                             | Industry Type                                                                                            |                                                                            |          |
| CONTACT Substains   First Name* Substains*   Type Here Type Here   Type Here Type Here   Type Here Type Here   Total Contact for Floce of Residence Type Here   Type Here Type Here   Total Contact for Floce of Residence Type Here   Type Here Type Here   Type Here T                                                                                                    |                                             | Please Select                                                                                            | ·                                                                          |          |
| Pease Select   Pise Krame   Pipe Hare   Pipe Hare   Pipe Hare   Octicat Number for Place of Residence   Image Contract Number for Place of Residence   Image Contract Number for Place of Residence   Image Contract Number for Place of Residence   Image Contract Number for Place of Residence   Image Contract Number for Place of Residence   Image Contract Number for Place of Residence   Image Contract Number for Place of Residence   Image Select   Image Select <th>CONTACT</th> <th>Salutation *</th> <th></th> <th></th>                                                                                                    | CONTACT                                     | Salutation *                                                                                             |                                                                            |          |
| First Name* Last Name*   Type Here Type Here   Designation Type Here   Image: Contact Number for Place of Residence   Image: Contact Number for Place of Residence <t< th=""><th></th><th>Please Select •</th><th></th><th></th></t<> |                                             | Please Select •                                                                                          |                                                                            |          |
| Type Here     Type Here     Type Here     Place of Residence *   Place of Residence *   Place of Residence *   Type Here   Type Here <th></th> <th>First Name *</th> <th>Last Name *</th> <th></th>                                                                                                    |                                             | First Name *                                                                                             | Last Name *                                                                |          |
| Designation   Type Here   Image: Context Number for Place of Residence   Image: Context Number for Place of Residence *   Place of Residence *   Places Belect   Type Here   Type Here                                                                                                    |                                             | Type Here                                                                                                | Type Here                                                                  |          |
| Contact Number for Place of Residence   Image: Contact Number for Place of Residence   Place of Residence *   Places Select   Type Here   Type Here   Type Here   Confirm Email •   Type Here   Confirm Email •   Confirm Email •   Confirm Email •                                                                                                    |                                             | Designation<br>Type Here                                                                                 |                                                                            |          |
| Image: Confirm Email   Type Here   Type Here   Type Here   Type Here   Confirm Email •   Type Here   Confirm Email •   Confirm Email •   Confirm Email •                                                                                                    |                                             | Contact Number for Place of Residence                                                                    |                                                                            |          |
| Place of Residence *   Please Select   Type Here   Confirm Email *   Type Here                                                                                                    |                                             | • 61234567                                                                                               |                                                                            |          |
| Please Select     Email *   Type Hare   Confirm Email *   Type Hare     Type Hare        Type Hare                                                                                                    |                                             | Place of Residence *                                                                                     |                                                                            |          |
| Email *         Type Hare         Confirm Email *         Type Hare         Type Hare         Output         VALIDATION         Please enter the following verification code         Image to manually generate new random characters         Register                                                                                                    |                                             | Please Select                                                                                            |                                                                            |          |
| Confirm Email *         Type Here         VALIDATION         Please enter the following verification code         Lick image to manually generate new random characters         Key in the random characters         TERMS AND CONDITIONS         I agree to the Terms of Use         Any personal data we collect from you will be processed in accordance to our STB Personal Data Protection Policy         Register                                                                                                    |                                             | Email *<br>Type Here                                                                                     |                                                                            |          |
| Type Here         VALIDATION         Please enter the following verification code         Verification         Verification         Click image to manually generate new random characters         Key in the random charact         TERMS AND CONDITIONS         I agree to the Terms of Use         Any personal data we collect from you will be processed in accordance to our STB Personal Data Protection Policy         Register                                                                                                    |                                             | Confirm Email *                                                                                          |                                                                            |          |
| VALIDATION       Please enter the following verification code         Image: Click image to manually generate new random characters         Image: Click image to manually generate new random characters         Image: Click image to manually generate new random characters         Image: Click image to the Terms of Use         Any personal data we collect from you will be processed in accordance to our STB Personal Data Protection Policy         Register                                                                                                    |                                             | Type Here                                                                                                |                                                                            |          |
| Click image to manually generate new random characters          Key in the random characters         TERMS AND CONDITIONS         I agree to the Terms of Use         Any personal data we collect from you will be processed in accordance to our STB Personal Data Protection Policy         Register                                                                                                    | VALIDATION                                  | Please enter the following verification code                                                             |                                                                            |          |
| TERMS AND CONDITIONS I agree to the Terms of Use Any personal data we collect from you will be processed in accordance to our STB Personal Data Protection Policy Register                                                                                                    |                                             | Click Image to manually ge                                                                               | nerate new random characters                                               |          |
| Register                                                                                                    | TERMS AND CONDITIONS                        | I agree to the Terms of Use<br>Any personal data we collect from you will be p<br>Data Protection Policy | ocessed in accordance to our STB Personal                                  |          |
|                                                                                                    |                                             | Register                                                                                                 |                                                                            |          |

To complete your account registration process, look out for a verification email from TIH sent to your email address.

|                                                                                                    | THANK YOU FOR REGISTERING WITH TIH                                                                                                    |   |   |  |  |
|----------------------------------------------------------------------------------------------------|----------------------------------------------------------------------------------------------------|---|---|--|--|
|                                                                                                    | To finish setting up your account, please verify through the confirmation email that has been sent to your email address              |   |   |  |  |
|                                                                                                    | Return to Homepage                                                                                                    |   |   |  |  |
|                                                                                                    |                                                                                                    |   |   |  |  |
|                                                                                                    | TIH Account Activation 🔎 Intex 🗙                                                                                                    | ē | Ø |  |  |
|                                                                                                    | noreply@stb.gov.sg 12:07 PM (4 minutes ago)                                                                                           | * | : |  |  |
|                                                                                                    | Hi,                                                                                                    |   |   |  |  |
|                                                                                                    | Thank you for registering with TIH. To finish setting up your account, please verify your email address by clicking on the link here. |   |   |  |  |
| If you are unable to access the link above, please proceed to https://tih.stb.gov.sg/oa and enter 251702 for verification. |                                                                                                    |   |   |  |  |
| Regards,<br>TIH Administrator<br>This is a system generated email. Please do not reply.                                    |                                                                                                    |   |   |  |  |
|                                                                                                    | Reply Forward                                                                                                    |   |   |  |  |

\*Note: Please check your spam folder if you are not able to locate this email.

You will be re-directed to the login page once you have verified and activated your TIH account.

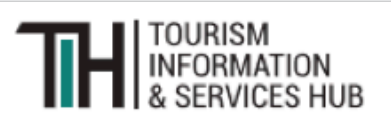

Your Account Is Activated

Kindly sign in using your registered credentials. If you are not automatically redirected to the login page, please click here.

( D

Upon logging in, you can start accessing TIH.

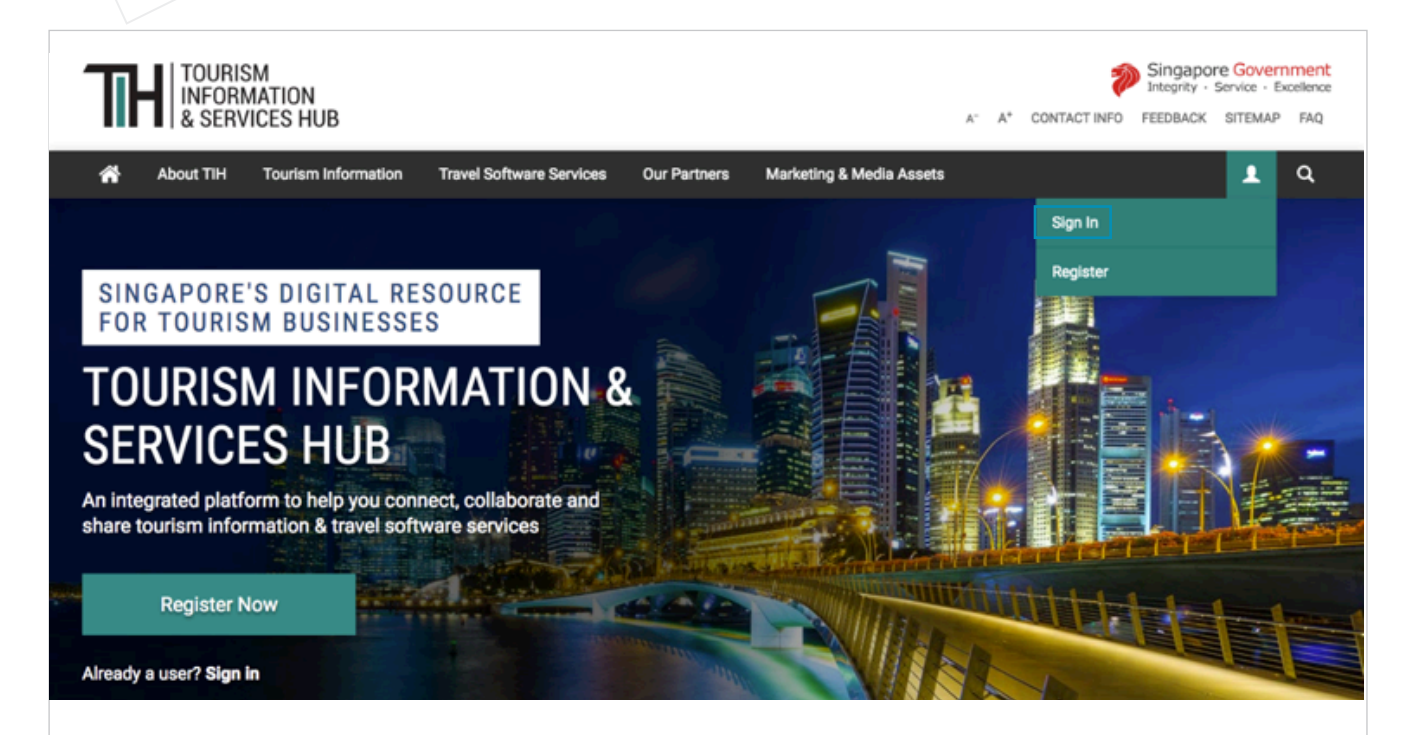

### WHAT IS TIH?

The Tourism Information & Services Hub (TIH) is a digital resource platform for tourism businesses to have access to relevant information on Singapore's tourism offerings and travel software services.

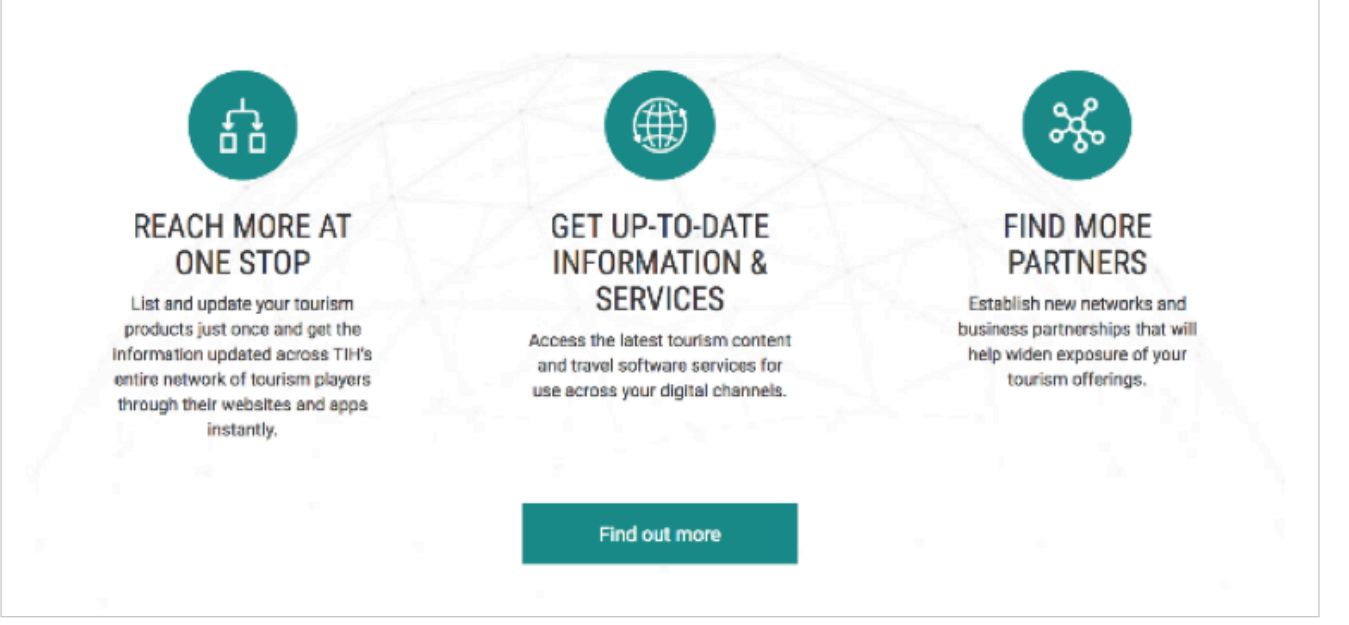

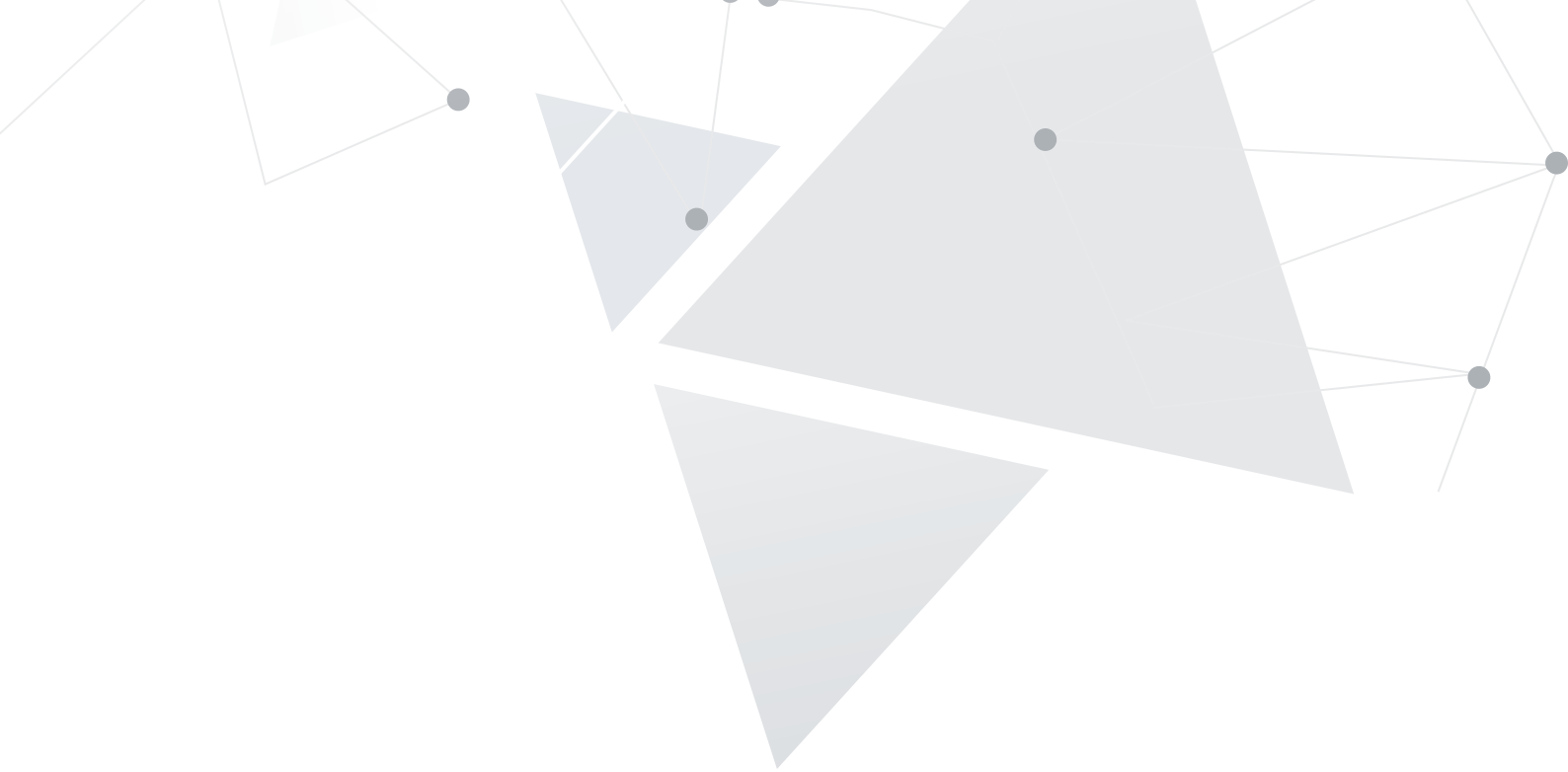

You have come to the end of the Registration Guide.

Start exploring our Tourism Information and Services Hub (TIH) for information on Singapore's tourism offerings and travel software services.

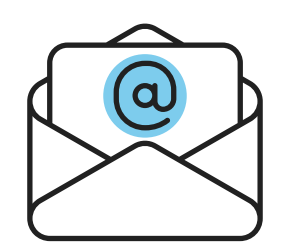

For more information or if you need further assistance, drop us an email at STB\_TIH@stb.gov.sg

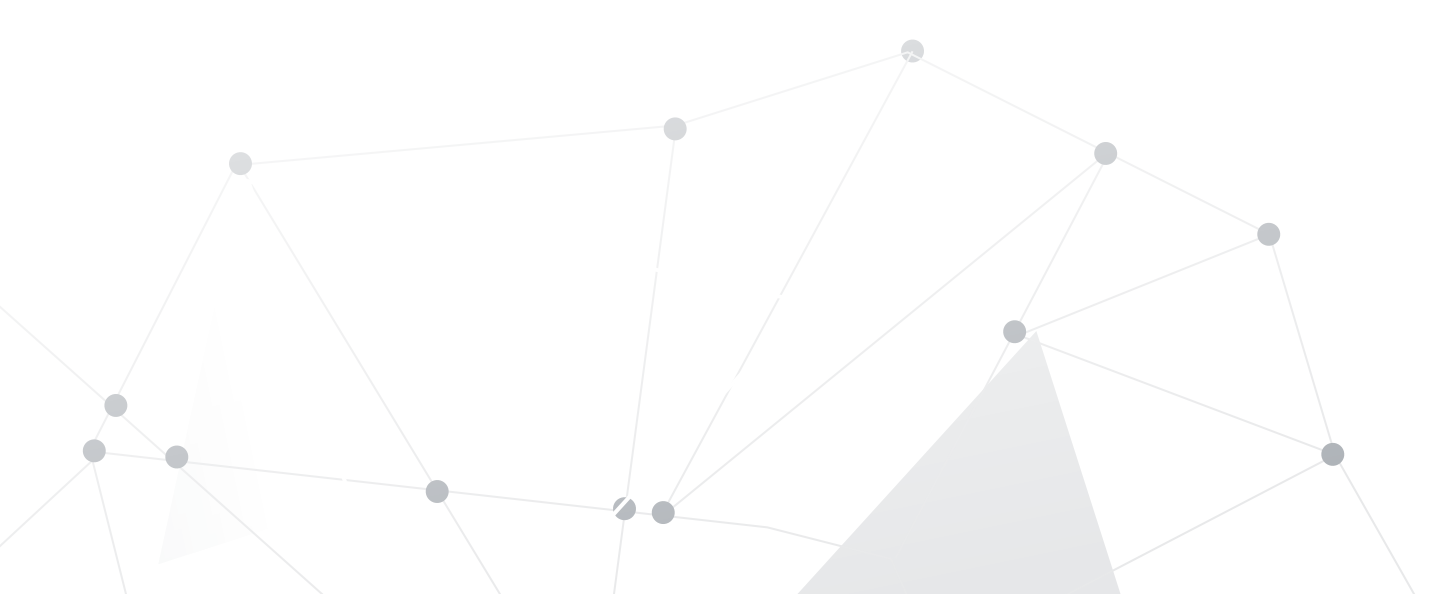

Produced by:

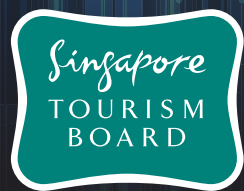

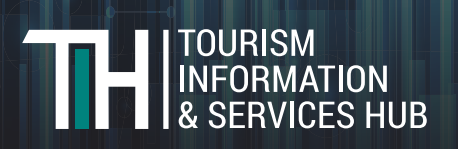